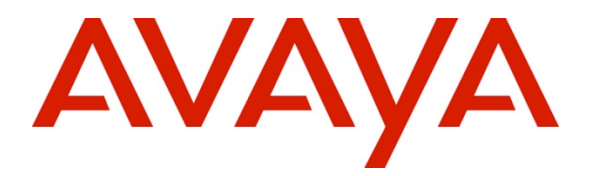

Avaya Solution & Interoperability Test Lab

# Configuring Avaya 9600 Series IP Deskphones running Avaya one-X® SIP firmware with Avaya Aura® Session Manager Release 6.2 and Avaya Aura® Communication Manager Evolution Server Release 6.2 – Issue 1.0

## Abstract

These Application Notes describe a sample configuration of Avaya 9600 Series IP Deskphones running Avaya one-X® SIP firmware with Avaya Aura® Session Manager Release 6.2 and Avaya Aura® Communication Manager Evolution Server Release 6.2.

- Avaya Aura® Session Manager provides SIP proxy/routing functionality, routing SIP sessions across a TCP/IP network with centralized routing policies and registrations for SIP endpoints.
- Avaya Aura® Communication Manager serves as an Evolution Server within the Avaya Aura® architecture and supports SIP endpoints registered to Avaya Aura® Session Manager.

These Application Notes provide information for the setup, configuration, and verification of the call flows tested on this solution.

#### Table of Contents:

| 1. Introduction                                              | 4  |
|--------------------------------------------------------------|----|
| 2. Equipment and Software Validated                          | 6  |
| 3. Configure Avaya Aura® Communication Manager               | 7  |
| 3.1. Verify System Capacities and Licensing                  | 7  |
| 3.1.1. Verify Off-PBX Telephones Capacity                    | 8  |
| 3.1.2. Verify SIP Trunk Capacity                             | 8  |
| 3.1.3. Verify AAR Access Code is Configured                  | 8  |
| 3.1.4. Verify AAR/ARS Routing is Enabled                     | 9  |
| 3.1.5. Verify Private Networking is Enabled                  | 9  |
| 3.2. Configure Trunk-to-Trunk Transfers                      | 10 |
| 3.3. Configure IP Codec Set                                  | 10 |
| 3.4. Configure IP Network Region                             | 11 |
| 3.5. Add Node Names and IP Addresses                         | 11 |
| 3.6. Configure SIP Signaling Groups and Trunk Groups         | 12 |
| 3.6.1. Add Signaling Groups for SIP Trunks                   |    |
| 3.6.2. Add SIP Trunk Groups                                  | 13 |
| 3.7. Configure Route Pattern                                 | 15 |
| 3.8. Administer Private Numbering Plan                       | 16 |
| 3.9. Administer Uniform Dial Plan                            | 17 |
| 3.10. Administer AAR Analysis                                | 17 |
| 3.11. Configure Stations                                     |    |
| 3.12. Verify Off-PBX-Telephone Station-Mapping               |    |
| 3.13. Save Translations                                      |    |
| 4. Configure Avaya Aura® Session Manager                     | 21 |
| 4.1. Define SIP Domains                                      |    |
| 4.2. Define Locations                                        | 23 |
| 4.3. Define SIP Entities                                     | 24 |
| 4.4. Define Entity Links                                     |    |
| 4.5. Define Entity Link between Avaya Aura® Session Managers | 26 |
| 4.6. Define Routing Policy                                   | 27 |
| 4.7. Define Dial Pattern                                     |    |
| 4.8. Define Application                                      |    |
| 4.9. Define Application Sequence                             |    |

| 4.10. | Add SIP Users                                               | 31 |
|-------|-------------------------------------------------------------|----|
| 4.11. | Synchronize Changes with Avaya Aura® Communication Manager  | 35 |
| 5.    | Manual Configuration of Avaya 9600 Series IP Deskphones     | 36 |
| 5.1.  | Configuring IP Addresses                                    | 36 |
| 5.2.  | Configure SIP Global and Proxy Settings                     | 38 |
| 6.    | Verification Steps                                          | 41 |
| 6.1.  | Verify Avaya Aura® Session Manager Configuration            | 41 |
| 6.2.  | Verify Avaya Aura® Communication Manager Operational Status | 44 |
| 6.3.  | Call Scenarios Verified                                     | 47 |
| 7.    | Acronyms                                                    | 48 |
| 8.    | Conclusion                                                  | 49 |
| 9.    | Additional References                                       | 50 |

# 1. Introduction

These Application Notes describe a sample configuration for a network that uses two Avaya Aura® Session Managers to support registration of Avaya 9600 Series SIP endpoints. Two Session Managers are deployed so that one Session Manager can serve as backup for the other in case of a network or Session Manager failure.

As shown in **Figure 1**, Avaya 9600 Series IP Deskphones running Avaya one-X® SIP firmware utilize the Avaya Aura® Session Manager User Registration feature and are supported by Avaya Aura® Communication Manager. To improve the reliability of the configuration, SIP endpoints are registered to both Session Managers.

For the sample configuration, SIP endpoints are not IP Multimedia Subsystem (IMS) users and Communication Manager is configured as an Evolution Server in the Avaya Aura® architecture. When Communication Manager is configured as an Evolution Server, it applies both origination-side and termination-side features in a single step. For more information regarding configuring Communication Manager as an Evolution Server, see **Reference [8]** in **Section 9**.

Avaya Aura® Communication Manager is connected to both Session Managers via non-IMS SIP signaling groups and associated SIP trunk groups.

Avaya Aura® Communication Manager also supports non-SIP endpoints such as Avaya 9600 Series IP Deskphones (running Avaya one-X® H.323 firmware) and 2420 Digital Telephones.

Avaya Aura® Session Manager is managed by Avaya Aura® System Manager. For the sample configuration, two Avaya Aura® Session Managers running on separate Avaya S8800 Servers are deployed as a pair of active-active redundant servers. Avaya Aura® Communication Manager Evolution Server runs on a pair of duplicated Avaya S8800 servers with an Avaya G650 Media Gateway.

These Application Notes focus on the configuration of the SIP endpoints, SIP trunks and call routing. Detailed administration of other aspects of Communication Manager or Session Manager will not be described. See the appropriate documentation listed in **Section 9** for more information.

Note: IP addresses have been partially hidden in Figure 1 for security.

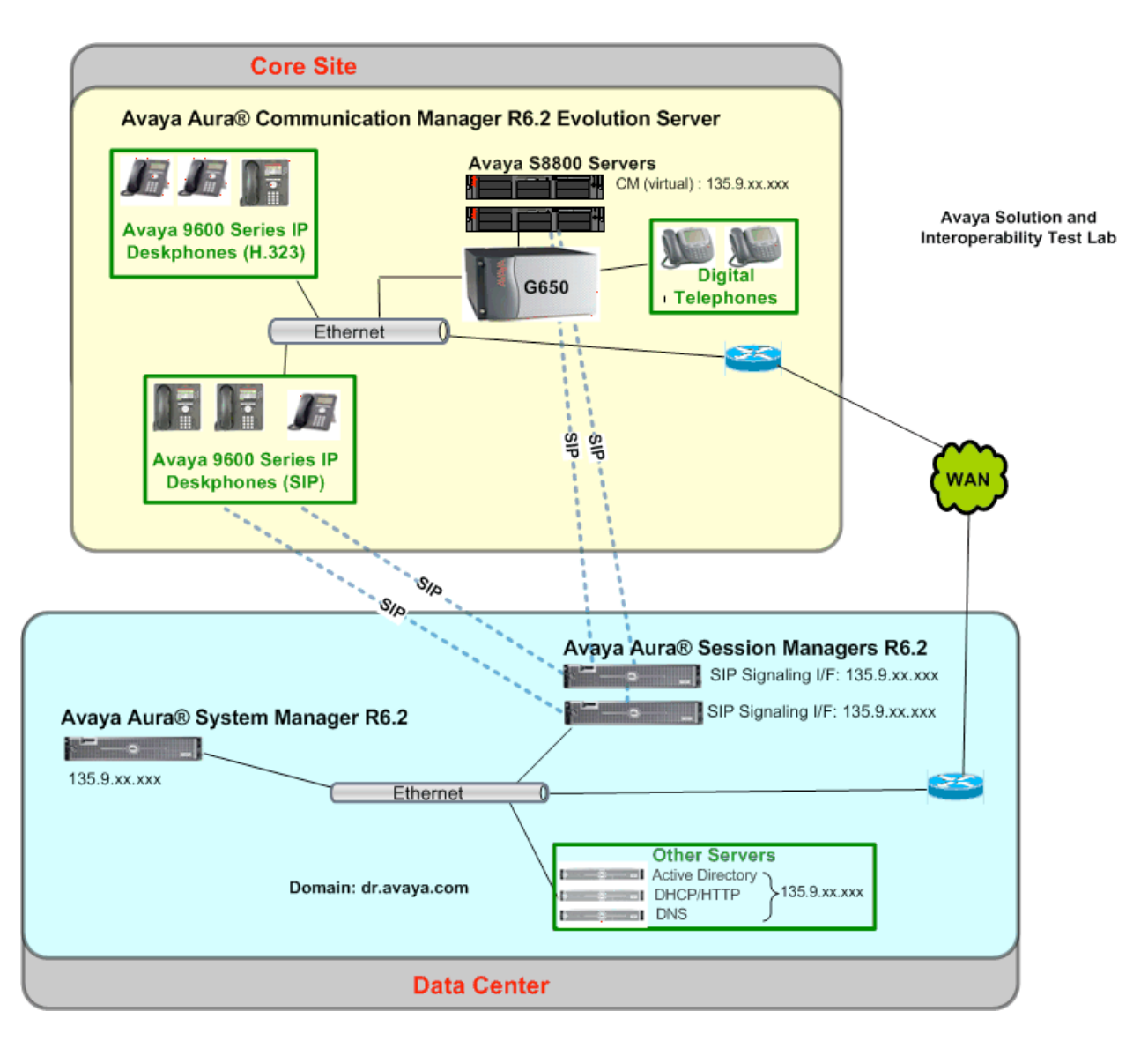

Figure 1 – Sample Configuration with redundant Avaya Aura® Session Managers

# 2. Equipment and Software Validated

The following components and software versions were used for the sample configuration.

| Component                                          | Software Version                   |
|----------------------------------------------------|------------------------------------|
| Avaya Aura® Session Manager on Avaya S8800 Server  | Release 6.2                        |
|                                                    | Build 6.2.0.0.620118               |
| Avaya Aura® System Manager                         | Release 6.2                        |
|                                                    | Version: 6.2.0.0.15669-6.2.12.16   |
| Avaya Aura® Communication Manager Evolution        | Release 6.2                        |
| Server                                             | Version R16x.02.0.823.0-19402      |
| Duplicated Avaya S8800 Servers                     |                                    |
| Avaya G650 Media Gateway                           |                                    |
| Avaya 9600 Series IP Deskphones (with Avaya one-X® | Release 2.6.6                      |
| SIP firmware)                                      |                                    |
| Avaya 9600 Series IP Deskphones (with Avaya one-X® | Release 3.1, SP3                   |
| H.323 firmware)                                    |                                    |
| Avaya 96x1 Series IP Deskphone (with Avaya one-X®  | Release 6.2, build 35              |
| SIP firmware)                                      |                                    |
| Avaya 96x1 Series IP Deskphone (with Avaya one-X®  | Release 6.1, version: 031811 (r33) |
| H.323 firmware)                                    |                                    |
| Avaya Digital Telephones (2420D)                   | N/A                                |

# 3. Configure Avaya Aura® Communication Manager

This section describes the steps needed to configure SIP trunks between Communication Manager Evolution Server and both Session Managers to support calls between SIP endpoints and other types of stations on Communication Manager. These instructions assume the Avaya G650 Media Server is already configured on Communication Manager Evolution Server. For information on how to administer these other aspects of Communication Manager, see **References [6]** through **[10]** in **Section 9**.

This section describes the administration of Communication Manager using a System Access Terminal (SAT). Some administration screens have been abbreviated for clarity.

The following administration steps will be described:

- Verify System Capacities and Licensing
- Configure Trunk-to-Trunk Transfers
- Configure IP Codec Set
- Configure IP Network Region
- Configure IP Node Names and IP Addresses
- Configure SIP Signaling Groups and Trunk Groups
- Configure Route Pattern
- Administer Private Numbering Plan and Uniform Dialplan
- Administer AAR Analysis
- Configure Stations
- Verify Off-PBX-Telephone Station Mapping

After completing these steps, the **save translation** command should be performed.

#### 3.1. Verify System Capacities and Licensing

This section describes the procedures to verify the correct system capacities and licensing have been configured. If there is insufficient capacity or a required features is not available, contact an authorized Avaya sales representative to make the appropriate changes.

#### 3.1.1. Verify Off-PBX Telephones Capacity

On **Page 1** of the **display system-parameters customer-options** command, verify an adequate number of Off-PBX Stations (OPS) Telephones are administered for the system as shown below.

```
display system-parameters customer-options Page 1 of 11

OPTIONAL FEATURES

G3 Version: V16 Software Package: Enterprise

Location: 2 System ID (SID): 1

USED

...

...

Maximum Off-PBX Telephones - EC500: 41000 0

Maximum Off-PBX Telephones - OPS: 41000 32

Maximum Off-PBX Telephones - PBFMC: 41000 0

...
```

#### 3.1.2. Verify SIP Trunk Capacity

On **Page 2** of the **display system-parameters customer-options** command, verify an adequate number of SIP Trunk Members are administered for the system as shown below.

```
      display system-parameters customer-options
      Page
      2 of
      11

      OPTIONAL FEATURES

      IP PORT CAPACITIES
      USED
      VSED

      Maximum Administered H.323 Trunks: 12000 0

      Maximum Concurrently Registered IP Stations: 18000 0
      0

      Max Concur Registered Unauthenticated H.323 Stations: 414 0
      0
      1

      ...
      Maximum Video Capable IP Softphones: 0
      0

      Maximum Administered SIP Trunks: 24000 90
      90
      1
```

#### 3.1.3. Verify AAR Access Code is Configured

To enable Communication Manager to route calls to SIP endpoints, verify an Automatic Alternative Routing (AAR) access code has been defined for the system.

On Page 1 of change feature-access-codes command, verify a value has been defined in the Auto Alternate Routing (AAR) Access Code field. In the sample configuration, "8" was used.

```
      change feature-access-codes
      Page 1 of 10

      FEATURE ACCESS CODE (FAC)

      ... Attendant Access Code:

      Auto Alternate Routing (AAR) Access Code:

      Auto Route Selection (ARS) - Access Code 1: 9
      Access Code 2:

      Automatic Callback Activation: *08
      Deactivation: *09
```

#### 3.1.4. Verify AAR/ARS Routing is Enabled

To simplify the dialing plan for calls between SIP endpoints and other types of stations, verify the following AAR/ARS features are enabled on the system.

On **Page 3** of **system-parameters customer-options** command, verify the following features are enabled.

- ARS? Verify "y" is displayed.
- ARS/AAR Partitioning? Verify "y" is displayed.
- ARS/AAR Dialing without FAC? Verify "y" is displayed.

```
display system-parameters customer-options<br/>OPTIONAL FEATURESPage3 of11A/D Grp/Sys List Dialing Start at 01? n<br/>Answer Supervision by Call Classifier? n<br/>ARS? yCAS Main? n<br/>Change COR by FAC? n<br/>Computer Telephony Adjunct Links? y<br/>Cvg Of Calls Redirected Off-net? y<br/>DCS (Basic)? y<br/>DCS Call Coverage? n
```

#### 3.1.5. Verify Private Networking is Enabled

On Page 5 of display system-parameters customer-options command, verify the Private Networking feature is set to "y".

| display system-parameters customer-options | Page 5 of 11                     |  |  |  |  |  |  |  |  |
|--------------------------------------------|----------------------------------|--|--|--|--|--|--|--|--|
| OPTIONAL FEATURES                          |                                  |  |  |  |  |  |  |  |  |
| Port Network Support? y                    | Time of Day Routing? n           |  |  |  |  |  |  |  |  |
| Posted Messages? n                         | TN2501 VAL Maximum Capacity? y   |  |  |  |  |  |  |  |  |
|                                            | Uniform Dialing Plan? y          |  |  |  |  |  |  |  |  |
| Private Networking? y                      | Usage Allocation Enhancements? y |  |  |  |  |  |  |  |  |
| Processor and System MSP? y                |                                  |  |  |  |  |  |  |  |  |
| Processor Ethernet? y                      | Wideband Switching? n            |  |  |  |  |  |  |  |  |
|                                            |                                  |  |  |  |  |  |  |  |  |

## 3.2. Configure Trunk-to-Trunk Transfers

Use the **change system-parameters features** command to enable trunk-to-trunk transfers. This feature is needed when an incoming call to a SIP station is transferred to another SIP station. For simplicity, the **Trunk-to-Trunk Transfer** field on **Page 1** was set to "**all**" to enable all trunk-to-trunk transfers on a system wide basis.

**Note**: Enabling this feature poses significant security risk by increasing the risk of toll fraud, and must be used with caution. To minimize the risk, a COS could be defined to allow trunk-to-trunk transfers for specific trunk group(s). For more information regarding how to configure Communication Manager to minimize toll fraud, see **Reference [10]** in **Section 9**.

## 3.3. Configure IP Codec Set

Use the **change ip-codec-set n** command where **n** is the number used to identify the codec set.

Enter the following values:

| ٠ | Audio Codec         | Enter "G.711MU" and "G.729" as supported types.                                                             |
|---|---------------------|----------------------------------------------------------------------------------------------------|
| • | Silence Suppression | Retain the default value " <b>n</b> ".                                                                      |
| • | Frames Per Pkt      | Enter "2".                                                                                                  |
| • | Packet Size (ms)    | Enter " <b>20</b> ".                                                                                        |
| • | Media Encryption    | Enter the value based on the system requirement.<br>For the sample configuration, " <b>none</b> " was used. |

```
change ip-codec-set 1
                                                      1 of
                                                            2
                                                Page
                      IP Codec Set
   Codec Set: 1
   Audio
Codec
            Silence Frames Packet
             Suppression Per Pkt Size(ms)
              n 2
1: G.711MU
                                  20
2: G.729
                          2
                                   20
                  n
3:
    Media Encryption
1: none
```

#### 3.4. Configure IP Network Region

Use the **change ip-network-region n** command where **n** is an available network region.

Enter the following values and use default values for remaining fields.

|   | e                                | e                                                      |
|---|----------------------------------|--------------------------------------------------------|
| • | Authoritative Domain:            | Enter the correct SIP domain for the configuration.    |
|   |                                  | For the sample configuration, "dr.avaya.com" was used. |
| ٠ | Name:                            | Enter descriptive name.                                |
| • | Codec Set:                       | Enter the number of the IP codec set configured in     |
|   |                                  | Section 3.3.                                           |
| • | Intra-region IP-IP Direct Audio: | Enter "ves"                                            |

Inter-region IP-IP Direct Audio: Enter "yes".

```
      change ip-network-region 1
      Page 1 of 19

      IP NETWORK REGION
      IP NETWORK REGION

      Region: 1
      Intra-region IP-IP Direct Audio: yes

      Name: SIP calls for ASM
      Intra-region IP-IP Direct Audio: yes

      MEDIA PARAMETERS
      Intra-region IP-IP Direct Audio: yes

      UDP Port Min: 2048
      IP Audio Hairpinning? n

      UDP Port Max: 16585
      IP Audio Hairpinning? n
```

#### 3.5. Add Node Names and IP Addresses

Use the **change node-names ip** command to add the node-name and IP Addresses for the "**procr**" interface on Communication Manager and the SIP signaling interface of each Session Manager, if not previously added.

In the sample configuration, the node-name of the SIP signaling interface for the first Session Manager is "silasm7" with an IP address of "135.9.xx.xxx". The node-name of SIP signaling interface for the second Session Manager is "silasm8" with an IP address of "135.9.xx.xxx".

Note: IP addresses have been partially hidden for security.

| change node-names | ip           |               | Page | 1 of | 2 |
|-------------------|--------------|---------------|------|------|---|
|                   |              | IP NODE NAMES |      |      |   |
| Name              | IP Address   |               |      |      |   |
| silasm7           | 135.9.xx.xxx |               |      |      |   |
| silasm8           | 135.9.xx.xxx |               |      |      |   |
| default           | 0.0.0.0      |               |      |      |   |
| procr             | 135.9.xx.xxx |               |      |      |   |
|                   |              |               |      |      |   |

## 3.6. Configure SIP Signaling Groups and Trunk Groups

#### 3.6.1. Add Signaling Groups for SIP Trunks

Use the **add signaling-group n** command, where **n** is an available signaling group number to create SIP signaling groups. In the sample configuration, trunk groups "10" and "11" and signaling groups "10" and "11" were used for connecting to both Session Managers.

On Page 1, enter the following values and use default values for remaining fields.

| ٠ | Group Type:               | Enter "sip".                                                                                        |
|---|---------------------------|----------------------------------------------------------------------------------------------------|
| ٠ | IMS Enabled?              | Enter " <b>n</b> ".                                                                                 |
| ٠ | Transport Method:         | Enter "tls".                                                                                        |
| ٠ | Peer Detection Enabled?   | Enter "y".                                                                                          |
| ٠ | Peer Server:              | Use default value.                                                                                  |
|   |                           | <b>Note:</b> default value is replaced with "SM" after SIP trunk to Session Manager is established. |
| ٠ | Near-end Node Name:       | Enter "procr" node name from Section 3.5.                                                           |
| ٠ | Far-end Node Name:        | Enter node name for the first Session Manager                                                       |
|   |                           | defined in Section 3.5.                                                                             |
| ٠ | Near-end Listen Port:     | Verify "5061" is used.                                                                              |
| ٠ | Far-end Listen Port:      | Verify "5061" is used.                                                                              |
| ٠ | Far-end Network Region:   | Enter network region defined in Section 3.4.                                                        |
| ٠ | Far-end Domain:           | Enter domain name for Authoritative Domain                                                          |
|   |                           | field defined in Section 3.4.                                                                       |
| ٠ | DTMF over IP:             | Verify "rtp-payload" is used.                                                                       |
| ٠ | Direct IP-IP Early Media? | Enter "y".                                                                                          |

```
add signaling-group 10
                                                                Page 1 of
                                                                                2
                                   SIGNALING GROUP
Group Number: 10
                                Group Type: sip
  IMS Enabled? n
                                Transport Method: tls
        Q-SIP? n
                                                                 SIP Enabled LSP? n
     IP Video? n
  Peer Detection Enabled? y Peer Server: others
   Near-end Node Name: procr
                                                  Far-end Node Name: silasm7
Near-end Listen Port: 5061
                                               Far-end Listen Port: 5061
                                           Far-end Network Region: 1
Far-end Domain: dr.avaya.com
                                               Bypass If IP Threshold Exceeded? n

      DTMF over IP: rtp-payload
      Direct IP-IP Audio Connections: y

      Session Establishment Timer(min): 3
      IP Audio Hairpinning? n

                                               Direct IP-IP Audio Connections? y
        Enable Layer 3 Test? n
                                                       Direct IP-IP Early Media? y
                                                    Alternate Route Timer(sec): 6
H.323 Station Outgoing Direct Media? n
```

Repeat this step to define a second signaling group to connect to the second Session Manager.

#### 3.6.2. Add SIP Trunk Groups

Add the corresponding trunk groups controlled by the signaling groups defined **Section 3.6.1** using the **add trunk-group n** command where **n** is an available trunk group number.

Fill in the indicated fields as shown below. Default values can be used for the remaining fields.

- Group Type: Enter "sip".
- **Group Name:** Enter a descriptive name.
- TAC: Enter an available trunk access code.
- Direction: Enter "two-way".
- **Outgoing Display?** Enter "y".
- Service Type: Enter "tie".
- Signaling Group: Enter the number of the signaling group added in Section 3.6.1.
  Number of Members: Enter the number of members in the SIP trunk (must be
  - within limits configured in Section 3.1.2).

**Note:** once the **add trunk-group** command is completed, trunk members will be automatically generated based on the value in the **Number of Members** field.

add trunk-group 10 Page 1 of 21 TRUNK GROUP Group Number: 10 Group Type: sip CDR Reports: y Group Name: SIP Trunk to SILASM7 COR: 1 TN: 1 TAC: #10 Direction: two-way Outgoing Display? y Dial Access? n Night Service: Queue Length: 0 Service Type: tie Auth Code? n Signaling Group: 10 Number of Members: 20

On Page 2, set the Preferred Minimum Session Refresh Interval: field to "1200".

**Note:** to avoid extra SIP messages, all SIP trunks connected to Session Manager should be configured with a minimum value of "**1200**".

| add trunk-group 10 | d trunk-group 10      |       | <b>T</b> 1700. | sin    |                  |                        | Page                    | 2        | of                  | 21 |
|--------------------|-----------------------|-------|----------------|--------|------------------|------------------------|-------------------------|----------|---------------------|----|
| TRUNK PARAMETERS   |                       | Group | rype.          | STD    |                  |                        |                         |          |                     |    |
| Unicode Name:      | auto                  |       |                | Redir  | rect On          | OPTIM                  | Failu                   | re       | : 50                | 00 |
| SCCAN?             | n<br><b>Preferred</b> | Minim | um Ses         | sion F | Digit<br>Refresh | tal Lo<br><b>Inter</b> | ss Gro<br><b>val(se</b> | up<br>c) | : 18<br>: <b>12</b> | 00 |

On **Page 3**, fill in the indicated fields as shown below. Default values can be used for the remaining fields.

• Numbering Format:

•

**Show ANSWERED BY on Display?** 

Enter "**private**". Enter "**y**".

add trunk-group 10 Page 3 of 21 TRUNK FEATURES ACA Assignment? n Measured: none Numbering Format: private UUI Treatment: service-provider Replace Restricted Numbers? n Replace Unavailable Numbers? n

On **Page 4**, fill in the indicated field as shown below. Default values can be used for the remaining fields.

• Support Request History? Enter "y".

add trunk-group 10 Page 4 of 21 PROTOCOL VARIATIONS
Mark Users as Phone? y
Prepend '+' to Calling Number? n
Send Transferring Party Information? n
Network Call Redirection? n
Send Diversion Header? n
Support Request History? y
Telephone Event Payload Type: 120

Repeat this step to define a SIP trunk group to connect to the second Session Manager.

### 3.7. Configure Route Pattern

This section provides the configuration of the route pattern used in the sample configuration for routing calls between SIP endpoints and other types of stations supported by Communication Manager. To support routing when the primary Session Manager is not available, the route pattern should be configured to use look-ahead routing (LAR) to select a secondary route.

Use change route-pattern n command where n is an available route pattern.

Fill in the indicated fields as shown below and use default values for remaining fields.

- **Grp No** Enter a row for each trunk group defined in **Section 3.6.2**.
- FRL Enter "0".
- Numbering Format Enter "lev0-pvt".
- LAR Enter "next" for first row. Use default value for second row.

In the sample configuration, route pattern "10" was created as shown below.

| change :         | route- | pattern                                        | 10             |       |       |         |           |                | P     | age :  | l of | 3    |
|------------------|--------|------------------------------------------------|----------------|-------|-------|---------|-----------|----------------|-------|--------|------|------|
|                  |        |                                                | Pa             | ttern | Numb  | er: 1   | Pattern   | Name           | : SIP | trunk  | s to | ASM  |
|                  |        |                                                |                | SCCAN | l? n  | Secu    | re SIP? n | n              |       |        |      |      |
| Grp FRI          | L NPA  | Pfx Hop                                        | Toll           | No.   | Inser | ted     |           |                |       | DCS/   | IXC  |      |
| No               |        | Mrk Lmt                                        | List           | Del   | Digit | S       |           |                |       | QSIG   |      |      |
|                  |        |                                                |                | Dgts  |       |         |           |                |       | Intw   |      |      |
| 1: 10            | 0      |                                                |                |       |       |         |           |                |       | n      | usei | -    |
| 2: 11            | 0      |                                                |                |       |       |         |           |                |       | n      | usei | -    |
| 3:               |        |                                                |                |       |       |         |           |                |       | n      | usei | -    |
| 4:               |        |                                                |                |       |       |         |           |                |       | n      | usei | -    |
| 5:               |        |                                                |                |       |       |         |           |                |       | n      | usei | -    |
| 6:               |        |                                                |                |       |       |         |           |                |       | n      | usei | -    |
|                  |        | <b>—</b> ~ ~ ~ ~ ~ ~ ~ ~ ~ ~ ~ ~ ~ ~ ~ ~ ~ ~ ~ | <b>—</b> • • • |       | DOTE  | a '     |           | <b>D D D M</b> |       |        |      |      |
| BCC VA           | ALUE   | TSC CA-                                        | TSC            | TTC   | BCIE  | Service | /Feature  | PARM           | NO.   | Numbe: | rıng | LAR  |
|                  | ⊻ 4 W  | кеq                                            | uest           |       |       |         |           |                | Dgts  | Forma  | C    |      |
| 4                |        |                                                |                |       |       |         |           |                | Suba  | aaress |      |      |
| 1: Y Y Y         | УУУУ   | n n                                            |                | re    | ST    |         |           |                |       | lev0-] | ovt. | next |
| <b>2</b> : y y y | УУУ    | n n                                            |                | re    | ST    |         |           |                |       | TeAn-l | οvτ  | none |
| 3: ууу           | УУУ    | n n                                            |                | re    | st    |         |           |                |       |        |      | none |
| 4: Y Y Y         | УУУ    | n n                                            |                | re    | st    |         |           |                |       |        |      | none |
|                  |        |                                                |                |       |       |         |           |                |       |        |      |      |

## 3.8. Administer Private Numbering Plan

Extension numbers used for SIP Users registered to Session Manager must be added to either the private or public numbering table on Communication Manager. For the sample configuration, private numbering was used and all extension numbers were unique within the private network. However, in many customer networks, it may not be possible to define unique extension numbers for all users within the private network. For these types of networks, additional administration may be required as described in **Reference [7]** in **Section 9**.

Use the **change private-numbering n** command, where **n** is the length of the private number.

Fill in the indicated fields as shown below.

| • | Ext Len:             | Enter length of extension numbers.                                                                                              |
|---|----------------------|----------------------------------------------------------------------------------------------------|
|   |                      | In the sample configuration, "5" was used.                                                                                      |
| • | Ext Code:            | Enter leading digit (s) from extension number.                                                                                  |
|   |                      | In the sample configuration, "21xxx" and "31xxx" were used.                                                                     |
| • | Trk Grp(s):          | Enter trunk groups defined in Section 3.6.2.                                                                                    |
|   | /                    | <b>Note:</b> if trunk group numbers are contiguous, a single row can be used. Else, add a row for each trunk group.             |
| • | Private Prefix:      | Leave blank unless an enterprise canonical numbering scheme is defined in Session Manager. If so, enter the appropriate prefix. |
| • | <b>Total Length:</b> | Enter "5" since a private prefix was not defined.                                                                               |

| cha | nge private-num | bering 5 |                   |        |            | Page    | 1  | of  | 2 |
|-----|-----------------|----------|-------------------|--------|------------|---------|----|-----|---|
|     |                 | N        | UMBERING - PRIVAT | 'E FOR | MAT        |         |    |     |   |
|     |                 |          |                   |        |            |         |    |     |   |
| Ext | Ext             | Trk      | Private           | Tota   | 1          |         |    |     |   |
| Len | Code            | Grp(s)   | Prefix            | Len    |            |         |    |     |   |
| 5   | 21              | 10-11    |                   | 5      | Total Admi | nistere | d: | 3   |   |
| 5   | 31              | 10-11    |                   | 5      | Maximum    | Entrie  | 5: | 540 |   |
|     |                 |          |                   |        |            |         |    |     |   |
|     |                 |          |                   |        |            |         |    |     |   |

## 3.9. Administer Uniform Dial Plan

Use the **change uniform-dialplan n** command, where **n** is the first digit of the extension numbers used for SIP stations in the system.

In the sample configuration, 5-digit extension numbers starting with "21xxx" and "31xxx" were used for extensions associated with the 9600 Series SIP Deskphones.

Fill in the indicated fields as shown below and use default values for remaining fields.

- **Matching Pattern** Enter digit pattern of extensions assigned to SIP endpoints.
- Len Enter extension length.
- Net Enter "aar".

| change unifo | rm-dialplan 2 |            |               | Page 1 of 2     |
|--------------|---------------|------------|---------------|-----------------|
|              |               | UNIFORM DI | AL PLAN TABLE |                 |
|              |               |            |               | Percent Full: 0 |
| Matching     |               | Insert     | Node          |                 |
| Pattern      | Len Del       | Digits     | Net Conv Num  |                 |
| 21           | 50            |            | aar n         |                 |
| 31           | 50            |            | aar n         |                 |

#### 3.10. Administer AAR Analysis

This section provides the configuration of the AAR pattern used in the sample configuration for routing calls between SIP endpoints and other stations. In the sample configuration, extension numbers starting with digits "21xxx" and "31xxx" are assigned to SIP endpoints.

Note: Other methods of routing may be used.

Use the **change aar analysis n** command where **n** is the first digit of the extension numbers assigned to SIP endpoints in the system.

Fill in the indicated fields as shown below and use default values for remaining fields.

- **Dialed String** Enter leading digit (s) of extension numbers.
- Min Enter minimum number of digits that must be dialed.
- Max Enter maximum number of digits that may be dialed.
- **Route Pattern** Enter Route Pattern defined in Section 3.7.
- Call Type Enter "unku".

| change aar analysis 2 |     |       |          |       |      | Page 1 of    | 2 |
|-----------------------|-----|-------|----------|-------|------|--------------|---|
|                       | AAR | DIGIT | ANALYSIS | TABLE |      |              |   |
|                       |     | Lo    | cation:  | all   | P    | ercent Full: | 1 |
| Dialed                | Tot | al    | Route    | Call  | Node | ANI          |   |
| String                | Min | Max   | Pattern  | Туре  | Num  | Reqd         |   |
| 21                    | 5   | 5     | 10       | unku  |      | n            |   |
| 31                    | 5   | 5     | 10       | unku  |      | n            |   |
|                       |     |       |          |       |      |              |   |

#### 3.11. Configure Stations

For each SIP user defined in Session Manager, add a corresponding station on Communication Manager Evolution Server. The extension number defined for the SIP station will be the number the SIP user enters to register to Session Manager.

**Note:** Instead of manually defining each station using the Communication Manager SAT interface, an alternative option is to automatically generate the SIP station when adding a new SIP user using System Manager. See **Section 4.10** for more information on adding SIP users.

Use the **add station n** command where **n** is a valid extension number defined in the system.

On Page 1, enter the following values and use defaults for remaining fields.

| • | Туре:          | Enter station type corresponding to the specific device.        |
|---|----------------|-----------------------------------------------------------------|
|   |                | In sample configuration "9630SIP" was used.                     |
| • | Port:          | Leave blank. Once the command is submitted, a virtual port will |
|   |                | be assigned (e.g. S0000).                                       |
| • | Name:          | Enter a display name for user.                                  |
| • | Security Code: | Enter the number used to log in station.                        |
|   | -              | Note: this number should match the "Communication               |
|   |                | Profile Password" field defined when adding this user in System |
|   |                | Manager. See Section 4.10.                                      |
|   |                |                                                                 |

| add station 21001                 | Page                                      | 1 of 6          |
|-----------------------------------|-------------------------------------------|-----------------|
| STATION                           |                                           |                 |
| Extension: 21001<br>Type: 9630SIP | Lock Messages? n<br>Security Code: 123456 | BCC: 0<br>TN: 1 |
| Name: SIP Station User            | Coverage Path 2:<br>Hunt-to Station:      | COS: 1          |
| STATION OPTIONS                   |                                           |                 |
| Loss Group: 19                    | Time of Day Lock Table:                   |                 |
|                                   | Message Lamp Ext:                         | 21001           |
|                                   | IP Video?                                 | n               |

On **Page 4**, add the desired number of **call-appr** entries in the **BUTTON ASSIGNMENTS** section. This governs how many concurrent calls can be supported. In the sample configuration, three call appearances were configured to support transfer and conferencing scenarios.

**Note:** Avaya 9601 IP Deskphones display only two local call appearance buttons when idle. So the number of entries shown below is not required to match the number of appearances displayed on the telephone.

| add station 21001  |         | Page | 4 of 6 |
|--------------------|---------|------|--------|
|                    | STATION |      |        |
| SITE DATA          |         |      |        |
|                    |         |      |        |
| BUTTON ASSIGNMENTS |         |      |        |
| 1: call-appr       | 5:      |      |        |
| 2: call-appr       | 6:      |      |        |
| 3: call-appr       | 7:      |      |        |
| 4:                 | 8:      |      |        |

On Page 6, enter the following value and use defaults for remaining fields.

• **SIP Trunk:** Enter "**aar**" to use Route Pattern defined in **Section 3.7** so calls will be routed over the secondary route in case the primary Session Manager is not available.

| add station 21001          | Page | 6 of 6 |
|----------------------------|------|--------|
| STATION                    |      |        |
| SIP FEATURE OPTIONS        |      |        |
| Type of 3PCC Enabled: None |      |        |
| SIP Trunk: aar             |      |        |

## 3.12. Verify Off-PBX-Telephone Station-Mapping

Use the **change off-pbx-telephone station-mapping xxx** command where **xxx** is an extension assigned to a 9600 Series SIP Deskphone to verify an Off-PBX station mapping was automatically created for the SIP station.

On Page 1, verify the following fields were correctly populated.

- Application Verify "OPS" is assigned.
- **Trunk Selection** Verify "**aar**" is assigned.

| change off-pb        | x-telephone st | tation-        | mapp | <b>ing</b> 21001 |                    | Page          | 1  | of       | 3        |
|----------------------|----------------|----------------|------|------------------|--------------------|---------------|----|----------|----------|
|                      | STATIONS WI    | TH OFF         | -PBX | TELEPHONE IN     | TEGRATION          |               |    |          |          |
| Station<br>Extension | Application    | Dial<br>Prefix | СС   | Phone Number     | Trunk<br>Selectior | Conf<br>1 Set | ig | Du<br>Mo | al<br>de |
| 21001                | OPS            | _              |      | 21001            | aar                | 1             |    |          |          |
|                      |                | _              |      |                  |                    |               |    |          |          |

On Page 2, verify the following fields were correctly populated.

| • | Call Limit:  | Verify " <b>3</b> " is assigned corresponding to the number of |
|---|--------------|----------------------------------------------------------------|
|   |              | call-appr entries assigned in Section 3.11.                    |
| • | Manning Mada | Varify "hath" is assigned                                      |

- **Mapping Mode**: Verify "**both**" is assigned.
- Calls Allowed: Verify "all" is assigned.

| change off-pb                        | x-teleph            | one station-n             | mapping 2100                        | )1                             | Page                     | 2 of 3   |
|--------------------------------------|---------------------|---------------------------|-------------------------------------|--------------------------------|--------------------------|----------|
|                                      | STATI               | ONS WITH OFF-             | -PBX TELEPHO                        | ONE INTEGRA                    | FION                     |          |
| Station<br>Extension<br><b>21001</b> | Appl<br>Name<br>OPS | Call<br>Limit<br><b>3</b> | Mapping<br>Mode<br><b>both</b><br>- | Calls<br>Allowed<br><b>all</b> | Bridged<br>Calls<br>none | Location |

#### 3.13. Save Translations

Configuration of Communication Manager Evolution Server is complete. Use the **save translation** command to save these changes.

**Note:** After making a change on Communication Manager which alters the dial plan or numbering plan, synchronization between Communication Manager and System Manager must be completed and SIP telephones must be re-registered.

See Section 4.11 for more information on how to perform an on-demand synchronization.

# 4. Configure Avaya Aura® Session Manager

This section describes the procedures for configuring Avaya Aura® Session Manager to support registrations of SIP endpoints.

These instructions assume other administration activities have already been completed such as defining SIP entities for each Session Manager, defining the network connection between System Manager and each Session Manager, and defining Communication Manager as a Managed Element. For more information on these additional actions, see **References [2]** and **[5]** in **Section 9**.

The following administration activities will be described:

- Define SIP Domain and Locations
- Define SIP Entity for Communication Manager Evolution Server
- Define Entity Links, which describe the SIP trunk parameters used by Session Manager when routing calls between SIP Entities
- Define Entity Link between Session Managers
- Define Routing Policies and Dial Patterns which control routing between SIP Entities
- Define Applications and Application Sequences supporting SIP Users
- Add new SIP Users
- Synchronize changes with Communication Manager.

Note: Some administration screens have been abbreviated for clarity.

Configuration is accomplished by accessing the browser-based GUI of Avaya Aura® System Manager, using the URL "http://<ip-address>/SMGR", where "<ip-address>" is the IP address of Avaya Aura® System Manager. Log in with the appropriate credentials.

#### 4.1. Define SIP Domains

Expand Elements **→** Routing and select Domains from the left navigation menu.

Click New. Enter the following values and use default values for remaining fields.

- Name Enter the Authoritative Domain Name specified in Section 3.4. For the sample configuration, "dr.avaya.com" was used.
- **Type** Select "sip" from drop-down menu.
- Notes Add a brief description. [Optional].

Click **Commit** to save. The screen below shows the SIP Domain defined for the sample configuration.

| AVAYA            | Avaya Aura® System Mana            | Last Logged on at January 18, 2012 2:28 PM<br>Help   About   Change Password   Log off<br>admin |         |                 |               |        |
|------------------|------------------------------------|-------------------------------------------------------------------------------------------------|---------|-----------------|---------------|--------|
|                  |                                    |                                                                                                 |         | User Management | × Routing × H | lome   |
| Routing          | Home /Elements / Routing / Domains |                                                                                                 |         |                 |               |        |
| Domains          |                                    |                                                                                                 |         |                 | н             | lelp ? |
| Locations        | Domain Management                  |                                                                                                 |         |                 |               |        |
| Adaptations      | Edit New Duplicate Delete          | More Actions •                                                                                  |         |                 |               |        |
| SIP Entities     |                                    |                                                                                                 |         |                 |               |        |
| Entity Links     | 5 Itoms   Refresh                  |                                                                                                 |         |                 | Filter: Engl  | hla    |
| Time Ranges      |                                    | -                                                                                               | - 6 1   |                 | Filter, End   | DIC    |
| Routing Policies | Name                               | Туре                                                                                            | Default | Notes           |               |        |
| Dial Patterns    | dr.avaya.com                       | sip                                                                                             |         | SIL Lab domain  |               |        |

#### 4.2. Define Locations

Locations are used to identify logical and/or physical locations where SIP Entities or SIP endpoints reside, for purposes of bandwidth management or location-based routing.

Expand Elements  $\rightarrow$  Routing and select Locations from the left navigation menu.

Click **New** (not shown). In the **General** section, enter the following values and use default values for remaining fields.

- Name: Enter a descriptive name for the location.
- Notes: Add a brief description. [Optional].

Scroll down to the Location Pattern section and lick Add and enter the following values.

- **IP Address Pattern** Enter the logical pattern used to identify the location.
  - For the sample configuration, "135.9.228.\*" was used.

• Notes Add a brief description. [Optional]

Click Commit to save.

The screen below shows a Location used for SIP endpoints in the sample configuration.

| AVAYA               | Avaya Aura® System Manager 6.2                                                                                                    | Last Logged on at January 18, 2012 2:28 PM<br>Help   About   Change Password   Log off<br>admin |                              |  |  |
|---------------------|----------------------------------------------------------------------------------------------------|-------------------------------------------------------------------------------------------------|------------------------------|--|--|
|                     |                                                                                                    | User Management ×                                                                               | Routing * Home               |  |  |
| • Routing           | Home /Elements / Routing / Locations                                                                                                    |                                                                                                 |                              |  |  |
| Domains             | Leasting Details                                                                                                    |                                                                                                 | Help ?                       |  |  |
| Adaptations         |                                                                                                    |                                                                                                 | Commic Cancer                |  |  |
| SIP Entities        | Call Admission Control has been set to ignore SDP. All calls will be counted using the Defau<br>should return to this form to review settings for multimedia bandwidth. | lt Audio Bandwidth. Note: If th                                                                 | nis setting is disabled, you |  |  |
| Entity Links        | See Session Manager -> Session Manager Administration -> Global Settings                                                                                                |                                                                                                 |                              |  |  |
| Time Ranges         | General                                                                                                    | _                                                                                               |                              |  |  |
| Routing Policies    | * Name: 135.9.228                                                                                                    |                                                                                                 |                              |  |  |
| Dial Patterns       | Notes:                                                                                                    |                                                                                                 |                              |  |  |
| Regular Expressions | NOC.                                                                                                    |                                                                                                 |                              |  |  |

Note: screen has been abbreviated for clarity.

| Location Pattern   |                                |  |       |                |  |  |  |
|--------------------|--------------------------------|--|-------|----------------|--|--|--|
| Add                | Remove                         |  |       |                |  |  |  |
| 1 Iter             | n   Refresh                    |  |       | Filter: Enable |  |  |  |
|                    | IP Address Pattern             |  | Notes |                |  |  |  |
|                    | * 135.9.228.*                  |  |       |                |  |  |  |
| Select : All, None |                                |  |       |                |  |  |  |
|                    |                                |  |       |                |  |  |  |
| * Input            | * Input Required Commit Cancel |  |       |                |  |  |  |

Repeat the steps to define a second location for Communication Manager.

### 4.3. Define SIP Entities

A SIP Entity must be added for Communication Manager Evolution Server. To add a SIP Entity, expand **Elements**  $\rightarrow$  **Routing** and select **SIP Entities** from the left navigation menu.

Click **New** (not shown). In the **General** section, enter the following values and use default values for remaining fields.

 Name: Enter an identifier for new SIP Entity. In the sample configuration, "cm7" was used.
 FQDN or IP Address: Enter IP address of "procr" interface defined in Section 3.5
 Type: Select "CM" for Communication Manager.
 Location: Select Location defined for Communication Manager in Section 4.2.
 Notes: Enter a brief description. [Optional].

In the **SIP Link Monitoring** section:

• SIP Link Monitoring: Select "Use Session Manager Configuration".

Click Commit to save SIP Entity definition.

The following screen shows the SIP Entity defined for Communication Manager.

**Note:** IP addresses of the "**procr**" interface and **Location** fields have been partially hidden for security.

| AVAYA                  | Avaya Aura® System Manager 6.2 |                             |                                  | Help   About   C | hange Password   Log off<br>admin |
|------------------------|--------------------------------|-----------------------------|----------------------------------|------------------|-----------------------------------|
| -                      |                                |                             |                                  | User Management  | Routing Home                      |
| Routing                | Ⅰ Home /Eleme                  | nts / Routing / SIP Entitie | 25                               |                  |                                   |
| Domains                |                                |                             |                                  |                  | Help ?                            |
| Locations              | SIP Entity Deta                | ils                         |                                  |                  | Commit Cancel                     |
| Adaptations            | General                        |                             |                                  |                  |                                   |
| SIP Entities           |                                | * Name:                     | cm7                              | 1                |                                   |
| Entity Links           |                                |                             | 105                              | ]                |                                   |
| Time Ranges            |                                | * FQDN or IP Address:       | 135.                             |                  |                                   |
| Routing Policies       |                                | Туре:                       | CM                               |                  |                                   |
| Dial Patterns          |                                | Notes:                      | CM Rel 6.2                       |                  |                                   |
| Regular Expressions    |                                |                             |                                  |                  |                                   |
| Defaults               |                                | Adaptation:                 |                                  | *                |                                   |
|                        |                                | Location:                   | 135. 3                           |                  |                                   |
|                        |                                | Time Zone:                  | America/Denver                   | *                |                                   |
|                        | Override Port                  | & Transport with DNS SRV:   |                                  |                  |                                   |
|                        | * s                            | IP Timer B/F (in seconds):  | 4                                |                  |                                   |
|                        |                                | Credential name:            |                                  |                  |                                   |
| Call Detail Recording: |                                |                             | none 💌                           |                  |                                   |
|                        | SIP Link Mo                    | nitoring                    |                                  |                  |                                   |
|                        |                                | SIP Link Monitoring:        | Use Session Manager Configuratio | n 💌              |                                   |

## 4.4. Define Entity Links

A SIP trunk between Session Manager and Communication Manager is described by an Entity Link. In the sample configuration, SIP Entity Links were added between Communication Manager Evolution Server and each Session Manager.

To add an Entity Link, expand **Elements**  $\rightarrow$  **Routing** and select **Entity Links** from the left navigation menu.

Click New (not shown). Enter the following values.

- Name Enter an identifier for the link to Communication Manager.
- SIP Entity 1 Select one of Session Managers previously defined.
- **SIP Entity 2** Select the SIP Entity added for Communication Manager defined in **Section 4.3** from drop-down menu.
- **Protocol** After selecting both SIP Entities, verify "**TLS**" is selected as the required Protocol.
- **Port** Verify **Port** for both SIP entities is "**5061**".
- Trusted Enter **V**.

Click Commit to save Entity Link definition.

The following screen shows the Entity Link defined between Communication Manager Evolution Server and one of the Session Managers.

| AVAYA               | Avaya Aura <sup>®</sup> System Manager 6.2 Help   About   Chan |                        |          | n at January 18, 2<br>Change Passwo | January 18, 2012 2:28 PM<br>ange Password   Log off<br>admin |             |        |
|---------------------|----------------------------------------------------------------|------------------------|----------|-------------------------------------|--------------------------------------------------------------|-------------|--------|
|                     |                                                                |                        |          |                                     | User Management                                              | * Routing * | Home   |
| Routing             | Home / Elements /                                              | Routing / Entity Links |          |                                     |                                                              |             |        |
| Domains             |                                                                |                        |          |                                     |                                                              |             | Help ? |
| Locations           | Entity Links                                                   |                        |          |                                     |                                                              | Commit      | Cancel |
| Adaptations         |                                                                |                        |          |                                     |                                                              |             |        |
| SIP Entities        |                                                                |                        |          |                                     |                                                              |             |        |
| Entity Links        |                                                                |                        |          |                                     |                                                              |             |        |
| Time Ranges         | 1 Item   Refresh                                               |                        |          |                                     |                                                              | Filter:     | Enable |
| Routing Policies    | Name                                                           | SIP Entity 1           | Protocol | Port                                | SIP Entity 2                                                 | Po          | ort 🔼  |
| Dial Patterns       | * cm7 to silasm7                                               | * silasm7 🗸            | TLS 🗸    | * 5061                              | * cm7                                                        | *           | 5061   |
| Regular Expressions |                                                                |                        | I        |                                     |                                                              |             |        |
| Defaults            |                                                                |                        |          |                                     |                                                              |             |        |
|                     | * Input Required                                               |                        |          |                                     |                                                              | Commit      | Cancel |

Repeat this step to define Entity Link between Communication Manager and the second Session Manager.

#### 4.5. Define Entity Link between Avaya Aura® Session Managers

To provide redundancy and enable sessions to be alternatively routed through the second Session Manager in the case of a network failure, define an Entity Link between Session Managers.

Expand Elements -> Routing and select Entity Links from the left navigation menu.

Click New (not shown). Enter the following values.

- **Name** Enter an identifier for the link to each telephony system.
- SIP Entity 1 Select one of Session Managers previously defined.
- **SIP Entity 2** Select second Session Manager.
- **Protocol** After selecting both SIP Entities, select "**TCP**" as the required Protocol.
- **Port** Verify **Port** for both SIP entities is "**5060**".
- **Trusted** Enter **V**.
- Notes Enter a brief description. [Optional].

Click **Commit** to save Entity Link definition.

The following screen shows the Entity Link defined between Session Managers in the sample configuration.

| AVAYA               | Avaya Aura® System Manager 6.2         |                        |          |        |                 | Last Logged on at January 18, 2012 2:28<br>Help   About   Change Password   Log<br>admi |             |  |
|---------------------|----------------------------------------|------------------------|----------|--------|-----------------|-----------------------------------------------------------------------------------------|-------------|--|
|                     |                                        |                        |          |        | User Management | * Routing                                                                               | × Home      |  |
| Routing             | Home /Elements /                       | Routing / Entity Links |          |        |                 |                                                                                         |             |  |
| Domains             |                                        |                        |          |        |                 |                                                                                         | Help ?      |  |
| Locations           | Entity Links                           |                        |          |        |                 | Commi                                                                                   | t Cancel    |  |
| Adaptations         |                                        |                        |          |        |                 |                                                                                         |             |  |
| SIP Entities        |                                        |                        |          |        |                 |                                                                                         |             |  |
| Entity Links        |                                        |                        |          |        |                 |                                                                                         |             |  |
| Time Ranges         | 1 Item   Refresh                       |                        |          |        |                 | Fil                                                                                     | ter: Enable |  |
| Routing Policies    | Name                                   | SIP Entity 1           | Protocol | Port   | SIP Entity 2    |                                                                                         | Port 🔥      |  |
| Dial Patterns       | <ul> <li>silasm7 to silasm8</li> </ul> | * silasm7              | V TCP V  | * 5060 | * silasm8       | ~                                                                                       | * 5060 💌    |  |
| Regular Expressions |                                        |                        |          |        |                 |                                                                                         | 2           |  |
| Defaults            |                                        |                        |          |        |                 |                                                                                         |             |  |

## 4.6. Define Routing Policy

Routing policies describe the conditions under which calls will be routed to non-SIP stations on Communication Manager Evolution Server.

**Note:** Since the SIP users are registered to Session Manager, a routing policy does not need to be defined for calls to SIP endpoints supported by Communication Manager Evolution Server.

To add a routing policy, expand **Elements**  $\rightarrow$  **Routing** and select **Routing Policies**.

Click New (not shown). In the General section, enter the following values.

- Name: Enter an identifier for Communication Manager Evolution Server.
- **Disabled:** Leave unchecked.
- **Retries:** Retain default value of "**0**".
- Notes: Enter a brief description. [Optional].

In the **SIP Entity as Destination** section, click **Select.** The **SIP Entity List** page opens (not shown).

- Select the SIP Entity defined for Communication Manager Evolution Server in Section 4.3 and click Select.
- The selected SIP Entity displays on the Routing Policy Details page.

Use default values for remaining fields. Click Commit to save Routing Policy definition.

**Note**: the routing policy defined in this section is an example and was used in the sample configuration. Other routing policies may be appropriate for different customer networks.

The following screen shows the Routing Policy for Communication Manager Evolution Server.

| Routing             | Home /Elements / Routing / Routing Policies |               |
|---------------------|---------------------------------------------|---------------|
| Domains             |                                             | Help ?        |
| Locations           | Routing Policy Details                      | Commit Cancel |
| Adaptations         |                                             |               |
| SIP Entities        | General                                     |               |
| Entity Links        | * Name: to CM R62 Evolution Server          |               |
| Time Ranges         | Disabled:                                   |               |
| Routing Policies    | * Retries: 0                                |               |
| Dial Patterns       | Notes                                       |               |
| Regular Expressions |                                             |               |
| Defaults            | SIP Entity as Destination                   |               |
|                     | Select                                      |               |
|                     | Name FQDN or IP Address Type Note           | s             |
|                     | cm7 135.9. CM CM Re                         | el 6.2        |

#### 4.7. Define Dial Pattern

This section describes the steps to define a dial pattern to route calls to non-SIP stations on Communication Manager. In the sample configuration, 5-digit extensions beginning with "**32xxx**" are assigned to IP (H.323) and digital stations managed by Communication Manager.

**Note:** Since the SIP users are registered to Session Manager, a dial pattern does not need to be defined for SIP stations supported by Communication Manager Evolution Server.

To define a dial pattern, expand **Elements**  $\rightarrow$  **Routing** and select **Dial Patterns**. Click **New** (not shown). In the **General** section, enter the following values and use default values for remaining fields.

- **Pattern:** Enter dial pattern for extension numbers of non-SIP stations.
- Min: Enter the minimum number digits that must be dialed.
- **Max:** Enter the maximum number digits that may be dialed.
- SIP Domain: Select the SIP Domain from drop-down menu or select "ALL" if Session Manager should accept incoming calls from all SIP domains.
- Notes: Enter a brief description. [Optional].

#### In the Originating Locations and Routing Policies section, click Add.

The Originating Locations and Routing Policy List page opens (not shown).

- In Originating Locations table, select "ALL".
- In **Routing Policies** table, select the appropriate Routing Policy defined for Communication Manager Evolution Server in **Section 4.6**.
- Click Select to save these changes and return to Dial Patterns Details page.

Click **Commit** to save the new definition. The following screen shows the Dial Pattern defined for routing calls to Communication Manager Evolution Server.

| Routing                                                                 | Home / Elements / Routing       | / Dial Patteri           | ns                         |                                  |               |                               |                               |                            |
|-------------------------------------------------------------------------|---------------------------------|--------------------------|----------------------------|----------------------------------|---------------|-------------------------------|-------------------------------|----------------------------|
| Domains                                                                 |                                 |                          |                            |                                  |               |                               |                               | Help                       |
| Locations                                                               | Dial Pattern Details            |                          |                            |                                  |               |                               | Comm                          | it Cance                   |
| Adaptations                                                             |                                 |                          |                            |                                  |               |                               |                               |                            |
| SIP Entities                                                            | General                         |                          |                            |                                  |               |                               | 1                             |                            |
| Entity Links                                                            |                                 | * Pattern:               | 32xxx                      |                                  |               |                               |                               |                            |
| Time Ranges                                                             |                                 | * Min:                   | 5                          |                                  |               |                               |                               |                            |
| Routing Policies                                                        |                                 | * Max:                   | 5                          |                                  |               |                               |                               |                            |
| Dial Patterns                                                           | Er                              | nergency Call            | · 🗖                        |                                  |               |                               |                               |                            |
| Regular Expressions                                                     |                                 | nergency cun.            |                            |                                  |               |                               |                               |                            |
| Defaults                                                                | Emerg                           | gency Priority:          | 1                          |                                  |               |                               |                               |                            |
|                                                                         | Em                              | ergency Type:            |                            |                                  |               |                               |                               |                            |
|                                                                         |                                 | SIP Domain:              | -ALL-                      | *                                |               |                               |                               |                            |
|                                                                         |                                 | Notes:                   | 96x1 H.323                 | phones regist                    | ered to CM 6. | 2                             |                               |                            |
| Originating Locations and Routing Policies           Add         Remove |                                 |                          |                            |                                  |               |                               |                               |                            |
|                                                                         | 1 Item   Refresh Filter: Enable |                          |                            |                                  |               |                               |                               |                            |
|                                                                         | Originating Location N          | ame 1 🔺 Ori<br>Log<br>No | iginating<br>cation<br>tes | Routing<br>Policy<br>Name        | Rank 2 🛦      | Routing<br>Policy<br>Disabled | Routing Policy<br>Destination | Routing<br>Policy<br>Notes |
|                                                                         | -ALL-                           | Any                      | / Locations                | to CM R62<br>Evolution<br>Server | 0             |                               | cm7                           |                            |

#### 4.8. Define Application

To support non-IMS SIP users registered to Session Manager, an Application must be defined for Communication Manager Evolution Server.

To define a new Application, navigate to **Elements**  $\rightarrow$  **Session Manager**  $\rightarrow$  **Application Configuration**  $\rightarrow$  **Applications** from the left navigational menu.

Click **New** (not shown). In the **Application** section on the **Application Editor** page, enter the following values.

|   | 0                         |                                                       |
|---|---------------------------|-------------------------------------------------------|
| • | Name                      | Enter name for the application.                       |
|   |                           | In the sample configuration, "CM7" was used.          |
| • | SIP Entity                | Select SIP Entity for Communication Manager           |
|   | -                         | Evolution Server defined in Section 4.3.              |
| • | CM System for SIP Entity: | Select name of Managed Element previously defined for |
|   |                           | Communication Manager Evolution Server.               |
|   |                           | In the sample configuration, " <b>cm7</b> " was used. |
| • | Description:              | Enter description [Optional].                         |
|   | -                         |                                                       |

Leave fields in the Application Attributes (optional) section blank.

Click **Commit** to save the new definition.

The screen below shows the Application defined for Communication Manager Evolution Server.

| AVAYA                                                          | Avaya Aura® System Manager 6.2                                      | Help   About   Cl | Help   About   Change Password   Le |  |  |
|----------------------------------------------------------------|---------------------------------------------------------------------|-------------------|-------------------------------------|--|--|
| •                                                              |                                                                     | Routing *         | Session Manager                     |  |  |
| Session Manager                                                | Home /Elements / Session Manager / Application Configuration / Appl | ications          |                                     |  |  |
| Dashboard                                                      |                                                                     |                   |                                     |  |  |
| Session Manager<br>Administration                              | Application Editor                                                  |                   | Commit                              |  |  |
| Communication Profile<br>Editor                                | Application                                                         |                   |                                     |  |  |
| Network Configuration                                          | *Name CM7                                                           |                   |                                     |  |  |
| <ul> <li>Device and Location</li> <li>Configuration</li> </ul> | *SIP Entity cm7                                                     |                   |                                     |  |  |
| <ul> <li>Application</li> <li>Configuration</li> </ul>         | for SIP Cm7 Cm7 Refresh View/Add CM<br>Entity                       |                   |                                     |  |  |
| Applications                                                   | Description CM Rel 6.2                                              |                   |                                     |  |  |
| Application                                                    |                                                                     |                   |                                     |  |  |
| Sequences                                                      |                                                                     |                   |                                     |  |  |
| Conference Factories                                           | Application Attributes (optional)                                   |                   |                                     |  |  |
| Implicit Users                                                 | Name Value                                                          |                   |                                     |  |  |
| NRS Proxy Users                                                | Application Handle                                                  |                   |                                     |  |  |
| > System Status                                                | URI Parameters                                                      |                   |                                     |  |  |

### 4.9. Define Application Sequence

The second step in defining an Application to support non-IMS SIP Users registered to Session Manager is to define an Application Sequence.

Navigate to Elements  $\rightarrow$  Session Manager  $\rightarrow$  Application Configuration  $\rightarrow$  Application Sequences from the left navigation menu.

Click New (not shown). In the Application Sequence section, enter the following values.

- Name Enter name for the application.
- **Description** Enter description [Optional].

In the **Available Applications** table, click + icon associated with the Application for Communication Manager Evolution Server defined in **Section 4.8** to select this application.

Verify a new entry is added to the **Applications in this Sequence** table as shown below.

| Session Manager       | Home /Eleme                            | ents / Sessi | ion Manager / A | pplication Config | uration / Application Sequenc | es                 |
|-----------------------|----------------------------------------|--------------|-----------------|-------------------|-------------------------------|--------------------|
| Dashboard             |                                        |              |                 |                   |                               | Help               |
| Session Manager       | •                                      |              |                 |                   |                               |                    |
| Administration        | Аррисат                                | ion Sec      | luence Ean      | OF                |                               | Commit             |
| Communication Profile |                                        | _            |                 |                   |                               |                    |
| Editor                | Application                            | Sequence     |                 |                   |                               |                    |
| Network Configuration | *Name                                  | CM7          |                 |                   |                               |                    |
| Device and Location   | Description                            | CM Rel 6.2   | 2               |                   |                               |                    |
| Configuration         |                                        |              |                 |                   |                               |                    |
| Application           | Applicatio                             | us in this S | Sequence        |                   |                               |                    |
| Configuration         |                                        |              |                 |                   |                               |                    |
| Applications          | Move First                             | MoveL        | _ast Remov      | e                 |                               |                    |
| Application           | 1 Item                                 |              |                 |                   |                               |                    |
| Sequences             | Seque                                  | nce          |                 |                   |                               |                    |
| Conference Factories  | Order                                  | (first to    | Name            | SIP Entity        | Mandatory                     | Description        |
| Implicit Users        |                                        | *            | CM7             | cm7               |                               | CM Rel 6.2         |
| NRS Proxy Users       |                                        |              |                 |                   | _                             |                    |
| System Status         | Select : All, N                        | one          |                 |                   |                               |                    |
| Performance           | Performance     Available Applications |              |                 |                   |                               |                    |
|                       | 7 Items   Refr                         | esh          |                 |                   |                               | Filter: Enable     |
|                       | Name                                   |              | SIP Enti        | ty                | Description                   |                    |
|                       | ⊕ <u>CM7</u>                           |              | cm7             |                   | CM Rel 6.2                    |                    |
|                       | + <u>CM8</u>                           |              | cm8             |                   | CM Rel 6.2 - Business Coll    | aboration Solution |

**Note:** The Application Sequence defined for Communication Manager Evolution Server must contain a single Application.

Click **Commit** to save the new Application Sequence.

#### 4.10. Add SIP Users

Add new SIP users for each 9600 Series SIP station defined in **Section 3.11.** Alternatively, use the option in **Step 5** below to automatically generate the station after adding a new SIP user.

To add new SIP users, expand Users  $\rightarrow$  User Management and select Manage Users from left navigation menu.

Note: to support failover, each SIP user was defined with multiple SIP Registrations.

**Step 1**: Click **New** (not shown). Enter values for the following required attributes for a new SIP user in the **Identity** section and use default values for remaining fields.

- Last Name: Enter last name of user.
- First Name: Enter first name of user.
- Login Name: Enter "extension number@<domain>" where "<domain>"
- matches the domain defined in Section 4.1.
- Authentication Type: Verify "Basic" is selected.
- **Password:** Enter password used to log into System Manager.
- **Confirm Password:** Repeat value entered above.
- Localized Display Name: Enter display name for user [Optional].

The screen below shows results from **Step 1** for a new SIP user.

| V User Management    | Home /Users / User Management / Manage Users           |               |
|----------------------|--------------------------------------------------------|---------------|
| Manage Users         |                                                        | Help          |
| Public Contacts      |                                                        | · · ·         |
| Shared Addresses     | New User Profile                                       | Commit Cancel |
| System Presence ACLs | Identity * Communication Profile * Membership Contacts |               |
|                      | Identity 💿                                             |               |
|                      | * Last Name: Station User                              |               |
|                      | * First Name: SIP                                      |               |
|                      | Middle Name:                                           |               |
|                      | Description:                                           |               |
|                      | * Login Name: 21001@dr.avaya.com                       |               |
|                      | * Authentication Type: Basic                           |               |
|                      | * Password: ••••••                                     |               |
|                      | * Confirm Password: •••••••                            |               |
|                      | Localized Display Name:                                |               |
|                      | Endpoint Display Name:                                 |               |

Click Commit & Continue to save changes from Step 1.

**Step 2**: Select **Communication Profile** tab and enter the value the endpoint will use to register to Session Manager in the **Communication Profile Password** and **Confirm Password** fields.

Note: Communication Profile Password should match the Security Code field defined in Section 3.11.

Verify there is a default entry identified as the **Primary** profile as shown below:

| New User Profile                                       | Commit Cancel          |  |  |  |  |
|--------------------------------------------------------|------------------------|--|--|--|--|
| Identity * Communication Profile * Membership Contacts |                        |  |  |  |  |
| Communication Profile 💌                                |                        |  |  |  |  |
| Communication Profile Password: ••••••                 |                        |  |  |  |  |
| Confirm Password: •••••                                |                        |  |  |  |  |
| New Delete Done Cancel                                 | New Delete Done Cancel |  |  |  |  |
| Name                                                   |                        |  |  |  |  |
| Primary                                                |                        |  |  |  |  |
| Select : None                                          |                        |  |  |  |  |
| * Name: Primary                                        |                        |  |  |  |  |
| Default : 🗹                                            |                        |  |  |  |  |

If an entry does not exist, select New and enter values for the following required attributes:

- Name: Enter "Primary".
- Default: Verify 🔽 has been entered.

**Step 3**: Expand **Communication Address** sub-section and select **New** to define a **Communication Address** for the new user. Enter values for the following required attributes:

- Type: Select "Avaya SIP" from drop-down menu.
- Fully Qualified Address: Enter same extension number as used for Login Name in Step 1. Note: value is shown in Handle field after address is added.
   Domain: Verify value matches Domain name defined in Section 4.1.

Click **Add** (not shown) to save the Communication Address. The screen below shows results from **Step 3**:

| Communication Address 💌 |             |        |              |  |  |
|-------------------------|-------------|--------|--------------|--|--|
| New                     | Edit Delete |        |              |  |  |
|                         | Туре        | Handle | Domain       |  |  |
|                         | Avaya SIP   | 21001  | dr.avaya.com |  |  |
| <u>×</u>                |             |        |              |  |  |
| Select : All, None      |             |        |              |  |  |

Step 4: Scroll down to the Session Manager Profile section and enter 🗹 to expand section.

Enter the following values.

| - |                                         |                                         |
|---|-----------------------------------------|-----------------------------------------|
| • | Primary Session Manager                 | Select one of the Session Managers.     |
| • | Secondary Session Manager               | Select the second Session Manager as    |
|   |                                         | the backup SIP Registrar.               |
| • | <b>Origination Application Sequence</b> | Select Application Sequence defined in  |
|   |                                         | Section 4.9 for Communication Manager.  |
| • | Termination                             |                                         |
|   | Application Sequence                    | Select Application Sequence defined in  |
|   |                                         | Section 4.9 for Communication Manager.  |
| • | <b>Conference Factory Set</b>           | Retain the default value of "(None)".   |
| • | Survivability Server                    | Select "(None)" from drop-down menu.    |
| • | Home Location                           | Select Location defined in Section 4.2. |

Home Location

The screen below shows results from Step 4.

| <ul><li>✓</li></ul> | Session Manager Profile 💌           |               |         |           |         |  |
|---------------------|-------------------------------------|---------------|---------|-----------|---------|--|
|                     | * Duimant Cossion Managor           | cilcom7 te    | Primary | Secondary | Maximum |  |
|                     | * Primary Session Manager           | SildSill7     | 29      | 0         | 29      |  |
|                     | O                                   | aila ann 0 an | Primary | Secondary | Maximum |  |
|                     | Secondary Session Manager           | silasm8 ¥     | 0       | 27        | 27      |  |
|                     | Origination Application<br>Sequence | CM7           | *       | ]         |         |  |
|                     | Termination Application<br>Sequence | CM7           | *       | ]         |         |  |
|                     | Conference Factory Set              | (None) 🚩      |         |           |         |  |
|                     | Survivability Server                | (None)        |         | ~         |         |  |
|                     | * Home Location                     | 135.9.228     | *       |           |         |  |

Note: After selecting the values for the Session Manager Profile section, verify the CS 1000 Endpoint Profile section is not selected as shown below.

| CS 1000 Endpoint Profile 🖲 |
|----------------------------|
|                            |

Step 5: Scroll down to the CM Endpoint Profile section and enter <sup>I</sup> to expand section.

Enter the following values and use defaults for remaining fields.

| • | System                      | Select Managed Element defined for                                          |
|---|-----------------------------|-----------------------------------------------------------------------------|
|   | ·                           | Communication Manager Evolution Server.                                     |
| • | Profile Type                | Select "Endpoint".                                                          |
| • | Use Existing Endpoint       | s Leave unchecked to automatically create new endpoint                      |
|   |                             | when a new user is created.                                                 |
|   |                             | Else, enter 🗹 if endpoint is already defined.                               |
| • | Extension                   | Enter same extension number used for <b>Login Name</b> in <b>Step 1</b> .   |
| • | Template                    | Select template for type of SIP phone.                                      |
| • | Security Code               | Enter numeric value used to register the SIP endpoint.                      |
|   | -                           | Note: this field should match the value entered for the                     |
|   |                             | Communication Profile Password field in Step 2.                             |
| • | Port                        | Select "IP" from drop down menu.                                            |
| • | Voice Mail Number           | Enter Pilot Number for Avaya Modular Messaging or Avaya                     |
|   |                             | Aura® Messaging if installed. Else, leave field blank.                      |
| • | <b>Delete Station on</b>    |                                                                             |
|   | <b>Unassign of Endpoint</b> | Enter <b>v</b> to automatically delete station when <b>Endpoint Profile</b> |
|   | - I                         | is un-assigned from user [Optional].                                        |

The screen below shows the results from **Step 5** when adding a new SIP user in the sample configuration.

| CM Endpoint Profile 🖲                                                    |                         |
|--------------------------------------------------------------------------|-------------------------|
| * System                                                                 | cm7 💌                   |
| * Profile Type                                                           | Endpoint 💌              |
| Use Existing Endpoints                                                   |                         |
| * Extension                                                              | Q 21001 Endpoint Editor |
| * Template                                                               | DEFAULT_9630SIP_CM_6_2  |
| Set Type                                                                 | 9630SIP                 |
| Security Code                                                            | •••••                   |
| * Port                                                                   | Q,IP                    |
| Voice Mail Number                                                        |                         |
| Preferred Handle                                                         | (None)                  |
| Delete Endpoint on Unassign o<br>Endpoint from User or on Delete<br>User | f                       |

Click **Commit** (not shown) to save definition of the new user.

# 4.11. Synchronize Changes with Avaya Aura® Communication Manager

After completing these changes in System Manager, perform an on demand synchronization. Navigate to Elements  $\rightarrow$  Inventory  $\rightarrow$  Synchronization  $\rightarrow$  Communication System.

On the **Synchronize CM Data and Configure Options** page, expand the **Synchronize CM Data/Launch Element Cut Through** table and select the row associated with Communication Manager Evolution Server as shown below.

| AVAYA                  | A١                        | /aya Aura                                                        | System Ma                                                          | anager 6.2                                 | Help                         | <br>About   Chai | nge Password   L | .og off admin |  |  |  |  |  |
|------------------------|---------------------------|------------------------------------------------------------------|--------------------------------------------------------------------|--------------------------------------------|------------------------------|------------------|------------------|---------------|--|--|--|--|--|
| •                      |                           |                                                                  |                                                                    | Inventory × Us                             | ser Management * R           | outing × 9       | Session Manager  | Home          |  |  |  |  |  |
| Tinventory             | Home                      | /Elements / Inv                                                  | entory / Synchron                                                  | ization / Commu                            | nication System              |                  |                  |               |  |  |  |  |  |
| Manage Elements        |                           |                                                                  |                                                                    |                                            |                              |                  |                  | Help ?        |  |  |  |  |  |
| Upgrade Management     | Sync                      | chronize CN                                                      | I Data and C                                                       | onfigure Op                                | otions                       |                  |                  |               |  |  |  |  |  |
| Collected Inventory    | Note: P                   | Please avoid any a                                               | dministration task o                                               | n CM while sync is                         | in progress.                 |                  |                  |               |  |  |  |  |  |
| Manage Serviceability  |                           |                                                                  |                                                                    | in ciri trinic sque is                     | in progressi                 |                  |                  |               |  |  |  |  |  |
| Agents                 |                           |                                                                  |                                                                    |                                            |                              |                  |                  |               |  |  |  |  |  |
| > Inventory Management | Sync                      | chronize CM Da                                                   | ata/Launch Elem                                                    | ent Cut Throug                             | h                            |                  |                  |               |  |  |  |  |  |
| • Synchronization      | 6 Ito                     | me Rofroch Cho                                                   |                                                                    |                                            |                              |                  |                  |               |  |  |  |  |  |
| Communication          | o ite                     | ins Refresh Sho                                                  |                                                                    |                                            |                              | liter: Enable    |                  |               |  |  |  |  |  |
| System                 |                           | Element Name                                                     | FQDN/IP Address                                                    | Last Sync Time                             | Last Translation Time        | Sync Type        | Sync Status      | Location      |  |  |  |  |  |
| B5800 Branch           |                           | <u>cm7</u>                                                       | 135.9.                                                             | January 19, 2012<br>3:56:06 PM -<br>07:00  | 3:42 pm THU JAN 19,<br>2012  | Incremental      | Completed        |               |  |  |  |  |  |
| Messaging System       |                           | <u>cm8</u>                                                       | 135.9.                                                             | January 18, 2012<br>11:00:09 PM -<br>07:00 | 10:00 pm WED JAN 18,<br>2012 | Incremental      | Completed        |               |  |  |  |  |  |
|                        | Select                    | : All, None                                                      |                                                                    |                                            |                              |                  |                  |               |  |  |  |  |  |
|                        | ◯ Init<br>ⓒ Inci<br>◯ Exe | ialize data for sele<br>remental Sync dat<br>ecute 'save trans a | ected devices<br>a for selected devices<br>II' for selected device | s                                          |                              |                  |                  |               |  |  |  |  |  |
|                        | Now                       | <u>S</u> chedule                                                 | Cancel                                                             | aunch Element Cut                          | Through                      |                  |                  |               |  |  |  |  |  |

Click 
 to select Incremental Sync data for selected devices option. Click Now to start the synchronization.

Use the **Refresh** button in the table header to verify status of the synchronization.

Verify synchronization successfully completes by verifying the status in the **Sync Status** column shows "**Completed**".

**Note:** Depending on the number of administration changes made, synchronization might take several minutes to complete.

# 5. Manual Configuration of Avaya 9600 Series IP Deskphones

This section defines the steps to manually configure Avaya 9600 Series IP Deskphones running Avaya one-X® SIP firmware to register to both Session Managers.

## 5.1. Configuring IP Addresses

Enter the appropriate password on the keypad to acesss the Avaya 9600 Series IP Deskphone **Administration Procedure**. The screen shown below will be displayed on the Deskphone.

**Note**: These screens are from an Avaya 9630 IP Deskphone although all Avaya 9600 Series SIP Deskphones use the same basic settings and procedures.

|                              | 11:22am 1/20/12 |  |  |  |  |  |
|------------------------------|-----------------|--|--|--|--|--|
| Admin Procedures             |                 |  |  |  |  |  |
| Network address programming. |                 |  |  |  |  |  |
| <b>6</b> 802.1X              |                 |  |  |  |  |  |
| ADDR                         |                 |  |  |  |  |  |
| AGC                          |                 |  |  |  |  |  |
| CLEAR                        |                 |  |  |  |  |  |
| DEBUG                        |                 |  |  |  |  |  |
| GROUP                        |                 |  |  |  |  |  |
| Select                       | Exit            |  |  |  |  |  |

Using down arrow, scroll down one row to highlight ADDR.... field and press Select.

Using the **up** and **down** arrows, select the appropriate fields from the **Address Procedures** menu to specify settings for the specific network configuration and press **Change** to edit each field.

To manually configure the telephone, select "No" for Use DHCP field and enter appropriate IP addresses for Phone, Router, and Mask. Enter appropriate value for either the HTTPS File Server or HTTP File Server fields.

The screen below shows the configuration of these fields in the sample configuration.

Note: IP addresses have been partially hidden for security.

|                                | 11:24am 1/20/12 |
|--------------------------------|-----------------|
| AddressProcedures              |                 |
| Obtain network settings automa | atically        |
| Olive DHCP                     | No <b>∢</b> ►   |
| Phone:                         | 135.9           |
| Router:                        | 135.9           |
| Mask:                          | 255.2           |
| HTTPS File Server:             | 0.0.0.0         |
| ∎ HTTP File Server:            | 135.9           |
| Save Change                    | Cancel          |

Continue scrolling down to see the fields for DNS Server, 802.1Q, VLAN ID, and VLAN Test. Enter appropriate values for each field for the specific network configuration.

Once all fields in this section have been entered, press **Save** to save the new values and return to the main **Admin Procedures** menu.

## 5.2. Configure SIP Global and Proxy Settings

The section describes the administration steps to configure the SIP Domain, the SIP Proxy Server IP address and other SIP settings.

**Step 1:** From the main **Admin Procedures** menu, scroll down and highlight **SIP...** field. Press **Select** to edit SIP settings.

|                              | 11:25am 1/20/12 |
|------------------------------|-----------------|
| Admin Procedures             |                 |
| Configure SIP call settings. |                 |
| RESTART PHONE                |                 |
| SIG                          |                 |
| SIP                          |                 |
| SNTP                         |                 |
| SSON                         |                 |
| VIEW                         |                 |
| Select                       | Exit            |

Step 2: Highlight SIP Global Settings... on the SIP Settings menu and press Select.

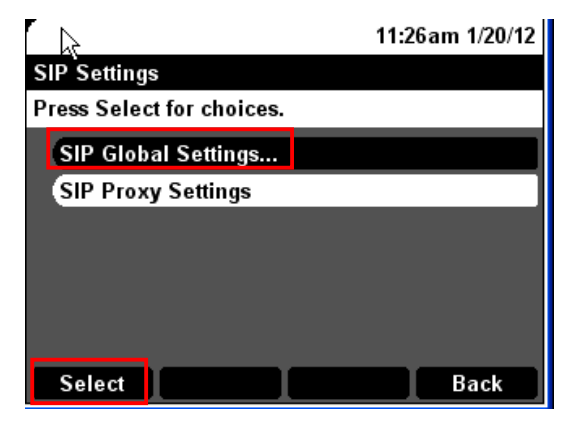

#### Step 3: Press Change to edit SIP Global Settings.

Enter the following values and use defaults for remaining fields:

- SIP Mode: Select "Proxied".
- **SIP Domain:** Enter the appropriate domain name.
  - For the sample configuration, "**dr.avaya.com**" was used.
- Avaya Environment: Select "Auto".
- **Reg. Policy** Select "**simultaneous**" to support registration to both Session Managers.
- Failback Policy Select "auto".
- User ID field Select "no" (not shown).

The screens below show the results from **Step 3** for the sample configuration.

|                                    |                                            | 11:27 am 1/20/12                   |
|------------------------------------|--------------------------------------------|------------------------------------|
| SIP Global S                       | Settings                                   | <₽                                 |
| Use ◀► to o                        | change setting.                            |                                    |
| A SIP Mode                         | :                                          | Proxied 🔶                          |
| SIP Doma                           | iin:                                       | dr.avaya.com                       |
|                                    | • •                                        |                                    |
| (Avaya En                          | vironment:                                 | Auto 🜗                             |
| Avaya Em<br>Reg. Poli              | cy                                         | Auto �<br>simultaneous �           |
| Avaya Em<br>Reg. Polic<br>Failback | vironment:<br>cy<br>Policy                 | Auto ♦<br>simultaneous ♦<br>auto ♦ |
| Avaya Em<br>Reg. Polic<br>Failback | vironment:<br>cy<br>Policy<br>nfig Server: | Auto 🔶<br>simultaneous 🔶<br>auto 🔶 |

Press Save to save updated settings and return to SIP Settings menu.

Step 4: On the SIP Settings menu, highlight SIP Proxy Settings (not shown) and press Select.

Select **NEW** (not shown).

Enter the following information for the primary Session Manager.

- SIP Proxy Server: Enter IP Address of SIP signaling interface for Session Manager.
- Transport Type: Select "TCP".
- **SIP Port:** Enter "**5060**".

The screen below shows the results from Step 4 for the sample configuration.

|            |                  | 10:09am 4/29/11 |
|------------|------------------|-----------------|
| SIP Proxy  | Settings         | •               |
| UDP or TCF | ° or TLS.        |                 |
| SIP Prox   | xy Server:       | 135.9.          |
| Transpo    | rt T <b>ype:</b> | тср 🔶           |
| SIP Port   | :                | 5060            |
|            |                  |                 |
|            |                  |                 |
|            |                  |                 |
| Save       | Change           | Cancel          |

**Step 5:** Press **Save.** Repeat the above step to enter the information for the second Session Manager.

**Step 6:** Press **Save** to save the information for the second Session Manager. Press **Back** two times to return to the main **Admin Procedures** menu.

Step 7: Press Exit to complete the configuration. The phone will reboot.

## 6. Verification Steps

#### 6.1. Verify Avaya Aura® Session Manager Configuration

Step 1: Verify Avaya Aura® Session Manager is Operational

Expand Elements -> Session Manager and select Dashboard to verify the overall system status for both Session Managers.

Specifically, verify the status of the following fields as shown below:

~

Up

- Tests Pass
- Security Module
- Service State
- Accept New Service
- Data Replication

| Session Manager                                         | nome                                          | 7 cientents                                                                                                    | 7 36551 | <del>mana</del> yer / Da | shbuaru                                                                                                    |                    |                          |                      |                         |               |                                                                                                    |  |
|---------------------------------------------------------|-----------------------------------------------|----------------------------------------------------------------------------------------------------|---------|--------------------------|----------------------------------------------------------------------------------------------------|--------------------|--------------------------|----------------------|-------------------------|---------------|----------------------------------------------------------------------------------------------------|--|
| Dashboard                                               |                                               |                                                                                                    |         |                          |                                                                                                    |                    |                          |                      |                         |               | н                                                                                                    |  |
| Session Manager                                         | Ses                                           | Session Manager Dashboard<br>his page provides the overall status and health summary of each administered Session Manager. |         |                          |                                                                                                    |                    |                          |                      |                         |               |                                                                                                    |  |
| Administration                                          | This pa                                       |                                                                                                    |         |                          |                                                                                                    |                    |                          |                      |                         |               |                                                                                                    |  |
| Communication Profile<br>Editor                         | Ses                                           | Session Manager Instances                                                                                                  |         |                          |                                                                                                    |                    |                          |                      |                         |               |                                                                                                    |  |
| Network Configuration                                   | Service State  Shutdown System  As of 4:20 PM |                                                                                                    |         |                          |                                                                                                    |                    |                          |                      |                         |               |                                                                                                    |  |
| Device and Location<br>Configuration                    | 8 Items   Refresh   Show ALL V                |                                                                                                    |         |                          |                                                                                                    |                    |                          |                      |                         |               |                                                                                                    |  |
| <ul> <li>Application</li> <li>Configuration</li> </ul>  |                                               | Session<br>Manager                                                                                                    | Туре    | Alarms                   | Tests<br>Pass                                                                                                    | Security<br>Module | Service<br>State         | Entity<br>Monitoring | Active<br>Call<br>Count | Registrations | Data<br>Replication                                                                                                    |  |
| Applications                                            |                                               | <u>silasm3</u>                                                                                                    | Core    | 1485/11/328              | ×                                                                                                    | Up                 | Accept<br>New<br>Service | 1/11                 | 0                       | 3/3           | ~                                                                                                    |  |
| Sequences                                               |                                               | <u>silasm4</u>                                                                                                    | Core    | 11/495/725               | <ul> <li>Image: A second second s</li></ul> | Up                 | Deny<br>New<br>Service   | 1/17                 | 0                       | 0/            | <ul> <li>Image: A second second s</li></ul> |  |
| Conference Factories                                    |                                               | <u>silasm5</u>                                                                                                    | Core    | 15/2/396                 | <ul> <li>Image: A second second s</li></ul> | Up                 | Accept<br>New<br>Service | 0/11                 | 0                       | 2/2           | <ul> <li>Image: A second second s</li></ul> |  |
| NRS Proxy Users                                         |                                               | <u>silasm6</u>                                                                                                    | Core    | 14/3/951                 | •                                                                                                    | Up                 | Accept<br>New<br>Service | 0/8                  | 0                       | 2/2           | ×                                                                                                    |  |
| <ul> <li>System Status</li> <li>System Tools</li> </ul> |                                               | <u>silasm7</u>                                                                                                    | Core    | 0/0/0                    | × .                                                                                                    | Up                 | Accept<br>New<br>Service | 0/4                  | 0                       | 16/18         | ×                                                                                                    |  |
| Performance                                             |                                               | <u>silasm8</u>                                                                                                    | Core    | 0/0/0                    |                                                                                                    | Up                 | Accept<br>New            | 0/4                  | 0                       | 12/14         | -                                                                                                    |  |

Step 2: Verify SIP Entity Link Status

Navigate to Elements  $\rightarrow$  Session Manager  $\rightarrow$  System Status  $\rightarrow$  SIP Entity Monitoring to view more detailed status information for the specific SIP Entity Links used for calls between SIP endpoints and non-SIP stations on Communication Manager Evolution Server.

Select the SIP Entity for Communication Manager Evolution Server from the All Monitored SIP Entities table (not shown) to open the SIP Entity, Entity Link Connection Status page.

In the All Entity Links to SIP Entity: cm7 table, verify the Conn. Status for both links is "Up" as shown below:

Click Show to view more information associated with the selected Entity Link.

| AVAYA                                | Avaya Aura® System Manager 6.2 Help   About   Change Password |                                         |                 |                           |                     |                   |             | Log off admi |                             |                     |              |          |
|--------------------------------------|---------------------------------------------------------------|-----------------------------------------|-----------------|---------------------------|---------------------|-------------------|-------------|--------------|-----------------------------|---------------------|--------------|----------|
|                                      |                                                               |                                         |                 | Inve                      | entory ×            | User Ma           | nagen       | ent ×        | Routing *                   | Session Manage      | er ×         | Home     |
| Session Manager                      | Home /El                                                      | ements / Sess                           | ion Man         | ager / System Sta         | atus / SIP          | Entity M          | onitor      | ing          |                             |                     |              |          |
| Dashboard                            |                                                               |                                         |                 |                           |                     |                   |             |              |                             |                     |              | Help     |
| Session Manager<br>Administration    | SIP En<br>This page dis                                       | <b>tity, Enti</b><br>splays detailed co | ty Lin          | k Connectio               | n Stat              | US<br>ssion Manag | ger inst    | ances to     | a single SIP entity         |                     |              |          |
| Communication Profile<br>Editor      | All Entit                                                     | ty Links to S                           | IP Entit        | y: cm7                    |                     |                   |             |              |                             |                     |              |          |
| Network Configuration                | Summ                                                          | ary View                                |                 |                           |                     |                   |             |              |                             |                     |              |          |
| Device and Location<br>Configuration | 8 Items                                                       | Refresh                                 |                 |                           |                     |                   |             |              |                             | F                   | ilter: E     | Enable   |
| Application                          | Details                                                       | Session Mana<br>Name                    | ger             | SIP Entity Resolved<br>IP | l Port              | Proto.            | Con<br>Stat | n.<br>us     | Reason Code                 |                     | Link<br>Stat | c<br>tus |
| Configuration                        | ► Show                                                        | <u>silasm8</u>                          |                 | 135.9.2                   | 5061                | TLS               | BUS         | ٢            | 500 Service Un<br>inactive) | available (ESS is   | Up           |          |
| System Status                        | ►Show                                                         | <u>silasm8</u>                          |                 | 135.9.8                   | 5061                | TLS               | Up          |              | 200 OK                      |                     | Up           |          |
| SIP Entity Monitoring                | ► Show                                                        | <u>silasm7</u>                          |                 | 135.9.2                   | 5061                | TLS               | BUS         | Y            | 500 Service Un<br>inactive) | available (ESS is   | Up           |          |
| Managed Bandwidth                    | ▼Hide                                                         | <u>silasm7</u>                          |                 | 135.9.8                   | 5061                | TLS               | Up          |              | 200 OK                      |                     | Up           |          |
| Usage                                | Time La                                                       | st Down                                 | Time            | Last Up                   | Last Me             | ssage Sei         | nt          | Last<br>Resp | Message<br>onse             | Last Respor<br>(ms) | ise La       | tency    |
| Status                               | Jan 19, 2<br>PM MST                                           | 2012 1:21:30                            | Jan 19<br>PM MS | , 2012 3:42:50<br>T       | Jan 19, 2<br>PM MST | 012 4:26:         | 33          | -            |                             | 6                   |              |          |

#### Step 3: Verify Registrations of SIP Endpoints

Navigate to **Elements**  $\rightarrow$  **Session Manager**  $\rightarrow$  **System Status**  $\rightarrow$  **User Registrations** to verify the SIP endpoints have successfully registered with both Session Managers.

For example, the screen below highlights several SIP users who have successfully registered with both Session Managers.

|          |                           |                                                                                                    |                                                                                                    |                                                                                                    |                                                                                                    |                                                                                                    |                                                                                                    |                                                                                                    |                                                                                                    | н                                                                                                    | alp                                                                                                    |
|----------|---------------------------|----------------------------------------------------------------------------------------------------|----------------------------------------------------------------------------------------------------|----------------------------------------------------------------------------------------------------|----------------------------------------------------------------------------------------------------|----------------------------------------------------------------------------------------------------|----------------------------------------------------------------------------------------------------|----------------------------------------------------------------------------------------------------|----------------------------------------------------------------------------------------------------|----------------------------------------------------------------------------------------------------|----------------------------------------------------------------------------------------------------|
| User     | r Regis                   | strations                                                                                                    |                                                                                                    |                                                                                                    |                                                                                                    |                                                                                                    |                                                                                                    |                                                                                                    |                                                                                                    |                                                                                                    |                                                                                                    |
| Select r | ows to send               | notifications to AST device                                                                                                    | s. Click on Details column f                                                                                                    | or complete                                                                                                    | registration                                                                                                    | status.                                                                                                    |                                                                                                    |                                                                                                    |                                                                                                    |                                                                                                    |                                                                                                    |
|          |                           |                                                                                                    |                                                                                                    |                                                                                                    |                                                                                                    |                                                                                                    |                                                                                                    |                                                                                                    | Cu                                                                                                    | ustomi:                                                                                                    | e                                                                                                    |
| AST D    | evice (                   | Reboot Reload *                                                                                                    | Eailback Ac of                                                                                                    | 4-24 DM                                                                                                    |                                                                                                    |                                                                                                    |                                                                                                    |                                                                                                    |                                                                                                    |                                                                                                    |                                                                                                    |
| Notifi   | cations:                  | Rebudi Reload                                                                                                    | Failback AS OF                                                                                                    | 4:34 PM                                                                                                    |                                                                                                    |                                                                                                    |                                                                                                    | A                                                                                                    | dvanced                                                                                                    | Searc                                                                                                    | h 🗣                                                                                                    |
| 7 Iter   | ms   Refres               | b   Reset   Show ALL 🗸                                                                                                    | 1                                                                                                    |                                                                                                    |                                                                                                    |                                                                                                    |                                                                                                    |                                                                                                    | Filter                                                                                                    | r: Enal                                                                                                    | ole                                                                                                    |
|          |                           |                                                                                                    |                                                                                                    |                                                                                                    |                                                                                                    |                                                                                                    |                                                                                                    |                                                                                                    |                                                                                                    |                                                                                                    | _                                                                                                    |
|          | Details                   | Address                                                                                                    | Login Name                                                                                                    | First                                                                                                    | Last<br>Name                                                                                                    | Location                                                                                                    | IP Address                                                                                                    | AST                                                                                                    | R                                                                                                    | egiste                                                                                                    | rec                                                                                                    |
| _        |                           |                                                                                                    |                                                                                                    | Name                                                                                                    | Manie                                                                                                    |                                                                                                    |                                                                                                    | Device                                                                                                    | Prim                                                                                                    | Sec                                                                                                    |                                                                                                    |
|          | ►Show                     | 21005@dr.avaya.com                                                                                                    | 21005@dr.avaya.com                                                                                                    | Cornelius<br>Oswald                                                                                                    | Fudge                                                                                                    | 135.9.228                                                                                                    | 135.9.2 :5061                                                                                                    | $\checkmark$                                                                                                    | (AC)                                                                                                    | $\checkmark$                                                                                                    |                                                                                                    |
|          | ►Show                     | 21006@dr.avaya.com                                                                                                    | 21006@dr.avaya.com                                                                                                    | Lily Luna                                                                                                    | Potter                                                                                                    | 135.9.228                                                                                                    | 135.9.2 :5061                                                                                                    | $\checkmark$                                                                                                    | (AC)                                                                                                    | $\checkmark$                                                                                                    |                                                                                                    |
|          | ►Show                     | 21001@dr.avaya.com                                                                                                    | 21001@dr.avaya.com                                                                                                    | Draco                                                                                                    | Malfoy                                                                                                    | 135.9.228                                                                                                    | 135.9.2 :5061                                                                                                    |                                                                                                    | (AC)                                                                                                    |                                                                                                    |                                                                                                    |
|          | ► Show                    | 21002@dr.avaya.com                                                                                                    | 21002@dr.avaya.com                                                                                                    | Oswald                                                                                                    | Beamish                                                                                                    | 135.9.228                                                                                                    | 135.9.2 :5061                                                                                                    |                                                                                                    | (AC)                                                                                                    | $\checkmark$                                                                                                    |                                                                                                    |
|          | ▶ Show                    | 21000@dr.avaya.com                                                                                                    | 21000@dr.avaya.com                                                                                                    | Salazar                                                                                                    | Slytherin                                                                                                    | 135.9.228                                                                                                    | 135.9.8 5061                                                                                                    | $\checkmark$                                                                                                    |                                                                                                    |                                                                                                    |                                                                                                    |
|          | ►Show                     | 2150011@dr.avaya.com                                                                                                    | 2150011@dr.avaya.com                                                                                                    | Station2                                                                                                    | ICR                                                                                                    | 135.9.228                                                                                                    | 135.9.228.159:5060                                                                                                    |                                                                                                    |                                                                                                    |                                                                                                    |                                                                                                    |
| _        |                           |                                                                                                    |                                                                                                    | <b>_</b>                                                                                                    |                                                                                                    |                                                                                                    |                                                                                                    |                                                                                                    | (AC)                                                                                                    |                                                                                                    |                                                                                                    |
|          | AST I<br>Notifi<br>7 Iter | User Regis         Select rows to send         AST Device Motifications:         7 Items Refress         Details         > Show         > Show         > Show         > Show         > Show         > Show         > Show         > Show         > Show         > Show         > Show         > Show         > Show | User Registrations         Select rows to send notifications to AST device Notifications:         AST Device Notifications:       Reboot         7 Items       Refresh         Details       Address         Details       Address         Show       21005@dr.avaya.com         Show       21005@dr.avaya.com         Show       21001@dr.avaya.com         Show       21001@dr.avaya.com         Show       21000@dr.avaya.com         Show       21000@dr.avaya.com         Show       21000@dr.avaya.com         Show       21000@dr.avaya.com         Show       21001@dr.avaya.com | User Registrations         Select rows to send notifications to AST devices. Click on Details column f         AST Device Reboot         Rotifications:       Reboot       Reload •       Failback As of         7 Items       Refresh       Reset       Show       All •         •       Details       Address       Login Name         •       >Show       21005@dr.avaya.com       21005@dr.avaya.com         •       >Show       21006@dr.avaya.com       21000@dr.avaya.com         •       >Show       21001@dr.avaya.com       21001@dr.avaya.com         •       >Show       21000@dr.avaya.com       21000@dr.avaya.com         •       >Show       21000@dr.avaya.com       21000@dr.avaya.com         •       >Show       2150011@dr.avaya.com       2150011@dr.avaya.com | User Registrations         Select rows to send notifications to AST devices. Click on Details column for complete         AST Device Reboot         Rest       Reboot       Failback       As of 4:34 PM         7 Items       Refresh       Reset       Show       Address       Login Name       First Name         Image: Provide Provide Pro | User Registrations         Select rows to send notifications to AST devices. Click on Details column for complete registration :         AST Device Reboot         Reboot       Reload       Failback       As of 4:34 PM         7 Items Refresh Reset Show ALL         Details       Address       Login Name       First Name       Last Name         > Show       21005@dr.avaya.com       21005@dr.avaya.com       Cornelius Oswald       Fudge         > Show       21005@dr.avaya.com       21006@dr.avaya.com       Lily Luna       Potter         > Show       21001@dr.avaya.com       21001@dr.avaya.com       Draco       Malfoy         > Show       21000@dr.avaya.com       21000@dr.avaya.com       Oswald       Beamish         > Show       21000@dr.avaya.com       21000@dr.avaya.com       Salazar       Slytherin         > Show       2150011@dr.avaya.com       2150011@dr.avaya.com       Salazar       Slytherin | User Registrations         Select rows to send notifications to AST devices. Click on Details column for complete registration status.         AST Device Reboot       Failback As of 4:34 PM         Optimizations: Reboot       Reload • Failback As of 4:34 PM         7 Items Refresh Reset Show ALL ▼         Details       Address       Login Name       First Name       Last Name       Location         ○       > Show       21005@dr.avaya.com       21005@dr.avaya.com       Cornelius Oswald       Fudge       135.9.228         ○       > Show       21001@dr.avaya.com       21001@dr.avaya.com       Draco       Malfoy       135.9.228         ○       > Show       21000@dr.avaya.com       21001@dr.avaya.com       Oswald       Beamish       135.9.228         ○       > Show       21000@dr.avaya.com       21000@dr.avaya.com       Oswald       Beamish       135.9.228         ○       > Show       21000@dr.avaya.com       21000@dr.avaya.com       Oswald       Beamish       135.9.228         ○       > Show       21000@dr.avaya.com       21000@dr.avaya.com       Salazar       Slytherin       135.9.228         ○       > Show       2150011@dr.avaya.com       2150011@dr.avaya.com       Station2 | User Registrations         Select rows to send notifications to AST devices. Click on Details column for complete registration status.         AST Device rows to send notifications to AST devices. Click on Details column for complete registration status.         AST Device Reboot Reload • Failback As of 4:34 PM         Totom Reference Reset Show ALL •         Image: Reference Reset Show ALL •         Compliance Reset Show ALL •         Image: Reference Reset Show ALL •         Image: Reference Reset Show ALL •         Last Name       Last Name       Image: Reference Reset Show ALL •         Image: Reference Reset Show ALL •         Image: Reference Reset Show ALL •         Lost Name       Last Name       Location       IP Address         Image: Reference Reset Show All •       Image: Reference Reset Show All •       Image: Reference Reset Show All •         Show 21005@dr.avaya.com       Compliance Reset Show 21005@dr.avaya.com       Connelius Swald       Fudge       135.9.228       135.9.2       135.9.2       135.9.2       135.9.2       135.9.2       135.9.2       135.9.2 | User Registrations         Select rows to send notifications to AST devices. Click on Details column for complete registration status.         AST Device Reboot       Reboot       Reload        Failback As of 4:34 PM         Ast Device Reboot       Reload        Failback As of 4:34 PM         7 Items Refresh Reset Show ALL *         Petails       Address       Login Name       First Name       Location       IP Address       AST Device         Petails       Address       Login Name       First Name       Location       IP Address       AST Device         Show       21005@dr.avaya.com       Click As of 4:34 PM         Show Address       Login Name       First Name       Location       IP Address       AST Device         Show       21005@dr.avaya.com       Cornelius Oswald       First Name       Location       IP Address       AST Device          > Show       21005@dr.avaya.com       21006@dr.avaya.com       Cornelius Oswald       Fudge       135.9 | User Registrations         Select rows to send notifications to AST devices. Click on Details column for complete registration status.         Curves         Advanced         Advanced         Advanced         Title Reference         Details       Address       Address       Advanced         Petails       Address       Advanced         Details       Address       Address       Address       Advanced         Petails       Address       Details       Address       Address       Address       Address       Address       Address       Address       Prime | User Registrations         Select rows to send notifications to AST devices. Click on Details column for complete registration status.         Customiz         Customiz         Customiz         Select rows to send notifications to AST devices. Click on Details column for complete registration status.         Customiz         Customiz         Customiz         Opticing:       Reboot       Reload        Failback As of 4:34 PM       Customiz         Opticing:       Reboot       Reload        Failback As of 4:34 PM       Advanced Search         Opticing:       Reload        Failback As of 4:34 PM       Advanced Search         Details Address       Address       Advanced Search         Opticing:       Paddress       AST Prive Prive       Prive: Feiter: Feiter: |

# 6.2. Verify Avaya Aura® Communication Manager Operational Status

Verify the status of one of SIP trunk groups on Communication Manager Evolution Server by using the **status trunk n** command, where **n** is one of the trunk group numbers administered in **Section 3.6.2.** 

Verify that all trunks in the trunk group are in the "in-service/idle" state as shown below:

| status t | runk 10 |                 |                      |
|----------|---------|-----------------|----------------------|
|          |         | TRUNK G         | GROUP STATUS         |
|          |         |                 |                      |
| Member   | Port    | Service State   | Mtce Connected Ports |
|          |         |                 | Busy                 |
| 0010/001 | т00006  | in-service/idle | no                   |
| 0010/002 | T00007  | in-service/idle | no                   |
| 0010/003 | T00008  | in-service/idle | no                   |
| 0010/004 | T00009  | in-service/idle | no                   |
| 0010/005 | T00014  | in-service/idle | no                   |
| 0010/006 | T00015  | in-service/idle | no                   |
| 0010/007 | T00043  | in-service/idle | no                   |
| 0010/008 | T00044  | in-service/idle | no                   |
| 0010/009 | T00045  | in-service/idle | no                   |
| 0010/010 | T00046  | in-service/idle | no                   |

Verify the status of one of the SIP signaling groups by using the **status signaling-group** command, where **n** is one of the signaling group numbers administered in **Section 3.6.1**.

Verify the signaling group is "in-service" as indicated in the Group State: field shown below:

```
      status signaling-group 10

      STATUS SIGNALING GROUP

      Group ID: 10
      Active NCA-TSC Count: 0

      Group Type: sip
      Active CA-TSC Count: 0

      Signaling Type: facility associated signaling

      Group State: in-service
```

Use the SAT command, **list trace tac #**, where **tac #** is the trunk access code for one of the trunk groups defined in **Section 3.6.2** to trace trunk group activity for the SIP trunk between Session Manager and Communication Manager. For example, the trace below illustrates a call from a SIP endpoint using extension "21001" to a second SIP endpoint on extension "31001".

Note: Trace has been edited to partially hide IP addresses for security purposes.

list trace tac #010 Page 1 LIST TRACE time data 13:11:10 TRACE STARTED 01/20/2012 CM Release String cold-02.0.823.0-19402 13:11:15 SIP<INVITE sip:21001@dr.avaya.com;avaya-cm-fnu=off-hook SIP 13:11:15 SIP</2.0 13:11:15 Call-ID: 12 9306d51b4856bf4fac6ed8 I@135.9.xxx.xxx 13:11:15 SIP>SIP/2.0 183 Session Progress 13:11:15 Call-ID: 12 9306d51b4856bf4fac6ed8 I@135.9.xxx.xxx 13:11:17 SIP>SIP/2.0 484 Address Incomplete 13:11:17 Call-ID: 12 9306d51b4856bf4fac6ed8 I@135.9.xxx.xxx 13:11:17 SIP<INVITE sip: 31001@dr.avaya.com SIP/2.0 13:11:17 Call-ID: 12 9306d51b4856bf4fac6ed8 I@135.9.xxx.xxx 13:11:17 SIP>SIP/2.0 100 Trying 13:11:17 Call-ID: 12\_9306d51b4856bf4fac6ed8\_I@135.9.xxx.xxx 13:11:17 dial 31001 13:11:17 term station 31001 cid 0x5 13:11:17 SIP>INVITE sip:31001@dr.avaya.com SIP/2.0 13:11:17 Call-ID: 80b2783a1f48e11c004f23e83400 13:11:17 SIP<ACK sip:21001@dr.avaya.com;avaya-cm-fnu=off-hook;routei 13:11:17 SIP<nfo=0-0-1068-0imsorig;nrindex=0 SIP/2.0 13:11:17 Call-ID: 12 9306d51b4856bf4fac6ed8 I@135.9.xxx.xxx 13:11:17 SIP<SIP/2.0 100 Trying 13:11:17 Call-ID: 80b2783a1f48e11c004f23e83400 13:11:17 SIP>INVITE sip:31001@dr.avaya.com SIP/2.0 13:11:17 Call-ID: 80b2783a1f48e11c004f23e83400 13:11:17 SIP>SIP/2.0 100 Trying 13:11:17 Call-ID: 80b2783a1f48e11c004f23e83400 13:11:18 SIP>SIP/2.0 180 Ringing 13:11:18 Call-ID: 80b2783a1f48e11c004f23e83400 13:11:18 SIP<SIP/2.0 180 Ringing 13:11:18 Call-ID: 80b2783a1f48e11c004f23e83400 13:11:18 SIP>SIP/2.0 180 Ringing 13:11:19 SIP>SIP/2.0 200 OK 13:11:19 Call-ID: 80b2783a1f48e11c004f23e83400 13:11:19 SIP<SIP/2.0 200 OK 13:11:19 Call-ID: 80b2783a1f48e11c004f23e83400 13:11:19 G729 ss:off ps:20 rgn:1 [135.9.xxx.xxx]:5004 rgn:1 [135.9.xxx.xxx]:5004 13:11:19 SIP>SIP/2.0 200 OK 13:11:19 Call-ID: 12\_9306d51b4856bf4fac6ed8\_I@135.9.xxx.xxx 13:11:19 active station 13:11:19 G729 ss:off ps: 31001 cid 0x5 G729 ss:off ps:20 rgn:1 [135.9.xxx.xxx]:5004 rgn:1 [135.9.xxx.xxx]:5004 13:11:19 SIP<ACK sip:31001@135.9.xxx.xxx:5061;transport=tls;epv=%3csi

On Communication Manager, use the SAT command, **list trace station xxx**, where **xxx** is a valid extension number for a SIP telephone. For example, the trace below illustrates call between the same SIP endpoints as the previous trace.

Note: Trace has been edited to partially hide IP addresses for security purposes.

list trace station 21001 1 Page LIST TRACE time data 13:15:18 TRACE STARTED 01/20/2012 CM Release String cold-02.0.823.0-19402 13:15:23 SIP<INVITE sip:21001@dr.avaya.com;avaya-cm-fnu=off-hook SIP 13:15:23 SIP</2.0 13:15:23 Call-ID: 1a 9367c91b486d074facd0b8 I@135.9.xxx.xxx 13:15:23 SIP>SIP/2.0 183 Session Progress 

 13:15:23
 Call-ID: 1a\_9367c91b486d074facd0b8\_I@135.9.xxx.xxx

 13:15:23
 active station

 21001 cid 0x7

 13:15:23 SIP>SIP/2.0 484 Address Incomplete 13:15:23 Call-ID: 1a 9367c91b486d074facd0b8 I@135.9.xxx.xxx 13:15:23 SIP<INVITE sip:31001@dr.avaya.com SIP/2.0 13:15:23 Call-ID: 1a 9367c91b486d074facd0b8 I@135.9.xxx.xxx 13:15:23 SIP>SIP/2.0 100 Trying 13:15:23 Call-ID: 1a\_9367c91b486d074facd0b8\_I@135.9.xxx.xxx 13:15:23 dial 31001 13:15:23 term station 31001 cid 0x7 13:15:23 SIP>INVITE sip:31001@dr.avaya.com SIP/2.0 13:15:23 Call-ID: 8024e8cb1f48e11df04f23e83400 13:15:23 SIP<ACK sip:21001@dr.avaya.com;avaya-cm-fnu=off-hook;routei 13:15:23 SIP<nfo=0-0-1068-0imsorig;nrindex=0 SIP/2.0 13:15:23 Call-ID: 1a 9367c91b486d074facd0b8 I@135.9.xxx.xxx 13:15:23 SIP<SIP/2.0 100 Trying 13:15:23 Call-ID: 8024e8cb1f48e11df04f23e83400 13:15:23 SIP>INVITE sip:31001@dr.avaya.com SIP/2.0 13:15:23 Call-ID: 8024e8cb1f48e11df04f23e83400 13:15:23 SIP>SIP/2.0 100 Trying 13:15:23 Call-ID: 8024e8cb1f48e11df04f23e83400 13:15:24 SIP>SIP/2.0 180 Ringing 13:15:24 Call-ID: 8024e8cb1f48e11df04f23e83400 13:15:24 SIP<SIP/2.0 180 Ringing 13:15:24 Call-ID: 8024e8cb1f48e11df04f23e83400 13:15:24 SIP>SIP/2.0 180 Ringing 13:15:24 Call-ID: 1a 9367c91b486d074facd0b8 I@135.9.xxx.xxx 13:15:25 SIP>SIP/2.0 200 OK 13:15:25 Call-ID: 8024e8cb1f48e11df04f23e83400 13:15:25 SIP<SIP/2.0 200 OK 13:15:25Call-ID: 8024e8cb1f48e11df04f23e8340013:15:25G729 ss:off ps:20 rgn:1 [135.9.xxx.xxx]:5004 rgn:1 [135.9.xxx.xxx]:5004 13:15:25 SIP>SIP/2.0 200 OK 13:15:25 Call-ID: 1a 9367c91b486d074facd0b8 I@135.9.xxx.xxx 13:15:25 active station 13:15:25 G729 ss:off ps:20 31001 cid 0x7 rgn:1 [135.9.xxx.xxx]:5004 rgn:1 [135.9.xxx.xxx]:5004 13:15:25 SIP<ACK sip:31001@135.9.xxx.xxx:5061;transport=tls;epv=%3csi

### 6.3. Call Scenarios Verified

Verification scenarios for the configuration described in these Application Notes included the following call scenarios:

#### **Basic Calls:**

- Place a call from a SIP endpoint to other SIP stations or to other non-SIP stations. Answer the call and verify talk path.
- Place a call from a SIP endpoint to other SIP stations or to other non-SIP stations. Answer the call and place the call on Hold. Return to the held call and verify talk path.
- Verify calls can be transferred from a SIP endpoint to other SIP stations or to other non-SIP stations.
- Verify calls can be forwarded from a SIP endpoint to other SIP stations or to other non-SIP stations.
- Verify that a SIP endpoint can create a conference with other SIP endpoints and non-SIP stations.
- Repeat the above scenarios with calls originating from non-SIP stations on Communication Manager Evolution Server to SIP endpoints.

#### **Failure Scenarios:**

- Change Management State of the primary Session Manager to "Deny New Service".
  - Verify a SIP endpoint can still make calls to other SIP stations or to non-SIP stations. Answer the calls and verify talk path.
  - Verify a SIP endpoint can still make calls to other SIP stations or to non-SIP stations. Answer the call and place the call on Hold. Return to the held call and verify talk path.
- During an active call, disable network connectivity to primary Session Manager.
  - Verify talk path on the active call after the failover. Disconnect the call and verify the call is properly cleared.
  - Verify talk path on the active call after the failover. Place the call on Hold. Return to the held call and verify talk path.
  - During failover, verify a SIP endpoint can still make calls to another station (including both SIP and non-SIP stations). Answer the call and verify talk path.
  - During failover, verify a SIP endpoint can still make calls to another station (including both SIP and non-SIP stations). Answer the call and place the call on Hold. Return to the held call and verify talk path.
- Disable the SIP trunk between Communication Manager and the primary Session Manager.
  - Verify a SIP endpoint can still make calls to other SIP stations or to non-SIP stations. Answer the calls and verify talk path.
  - Verify a SIP endpoint can still make calls to other SIP stations or to non-SIP stations. Answer the call and place the call on Hold. Return to the held call and verify talk path
- Repeat the above scenarios with calls originating from non-SIP stations on Communication Manager Evolution Server to a SIP endpoint.

# 7. Acronyms

| AAR    | Automatic Alternate Routing (Routing on Communication Manager)  |
|--------|-----------------------------------------------------------------|
| ARS    | Automatic Route Selection (Routing on Communication Manager)    |
| FQDN   | Fully Qualified Domain Name (hostname for Domain Naming         |
|        | Resolution)                                                     |
| IMS    | IP Multimedia Subsystem                                         |
| IP     | Internet Protocol                                               |
| LAR    | Look-ahead Routing                                              |
| RTP    | Real Time Protocol                                              |
| SAT    | System Access Terminal (Communication Administration Interface) |
| SIP    | Session Initiation Protocol                                     |
| SMGR   | Avaya Aura® System Manager (used to configure Session Manager)  |
| TAC    | Trunk Access Code (Communication Manager Trunk Access)          |
| ТСР    | Transmission Control Protocol                                   |
| TCP/IP | Transmission Control Protocol/Internet Protocol                 |
| TLS    | Transport Layer Security                                        |
| URL    | Uniform Resource Locator                                        |

# 8. Conclusion

These Application Notes describe how to configure a network with Avaya Aura® Session Manager Release 6.2 and Avaya Aura® Communication Manager Release 6.2. Avaya Aura® Communication Manager serves as a Evolution Server within the Avaya Aura® architecture and supports Avaya 9600 Series SIP endpoints registered to Avaya Aura® Session Manager. Avaya 9600 Series IP Deskphones (running Avaya one-X® H.323 firmware) and 2420 Digital Telephones are also supported Avaya Aura® Communication Manager.

The network in the sample configuration uses two Avaya Aura® Session Managers deployed as a pair of active-active redundant servers. Two Session Managers are deployed so that one Session Manager can serve as backup for the other in case of network or a Session Manager failure.

Interoperability testing included making bi-directional calls between SIP endpoints and several other types of stations on Communication Manager Evolution Server. In addition, various features including hold, transfer and conference were tested on these calls. Finally, testing was performed to verify calls between SIP endpoints and other types of stations on Avaya Aura® Communication Manager Evolution Server were successful even when there were network connectivity issues or when one of the Session Managers was not available.

# 9. Additional References

Avaya Product documentation relevant to these Application Notes is available at <u>http://support.avaya.com</u>.

#### Avaya Aura® Session Manager

- 1) Avaya Aura® Session Manager Overview, Doc ID 100068105.
- 2) Installing and Configuring Avaya Aura® Session Manager, Doc ID 03-603473.
- 3) Avaya Aura® Session Manager Case Studies, Doc ID 03-603478.
- 4) Maintaining and Troubleshooting Avaya Aura® Session Manager, Doc ID 03-603325.
- 5) Administering Avaya Aura® Session Manager, Doc ID 03-603324.

#### Avaya Aura® Communication Manager

- 6) SIP Support in Avaya Aura® Communication Manager Running on Avaya S8xxx Servers, Doc ID 555-245-206.
- 7) Administering Avaya Aura® Communication Manager, Doc ID 03-300509.
- 8) Administering Avaya Aura® Communication Manager Server Options, Doc ID 03-603479.
- 9) Avaya Extension to Cellular and Off-PBX Station (OPS) Installation and Administration Guide, Doc ID 210-100-500.
- 10) Avaya Toll Fraud Security Guide, Doc ID 555-025-600.

#### Avaya IP Deskphones (SIP)

- 11) Avaya one-X® Deskphone SIP Administrator Guide. December 6, 2010.
- 12) Avaya one-X® Deskphone SIP for 9600 Series IP Telephones Administrator Guide, Release 2.6. June 7, 2010.
- 13) Avaya one-X® Deskphone SIP Installation and Maintenance Guide Release 6.1 for 9601 IP Deskphone, December 6, 2010.
- 14) Avaya one-X® Deskphone SIP Installation and Maintenance Guide Release 6.0 for 9608, 9611G, 9621G and 9641G IP Deskphones, November 22, 2010.
- 15) Avaya one-X® Deskphone SIP Installation and Maintenance Guide Release 2.6, June 7, 2010.

#### Avaya Application Notes

- 16) Configuring 9600 Series IP Deskphones running Avaya one-X® SIP firmware with Avaya Aura® Session Manager Release 6.1 and Avaya Aura® Communication Manager Evolution Server Release 6.0.1.
- 17) Configuring multiple Avaya Aura® Session Managers to address different Network Failure Scenarios.
- 18) Configuring Avaya 10x0 Series SIP Video Endpoints with Avaya Aura® Session Manager Release 6.1 and Avaya Aura® Communication Manager Evolution Server Release 6.0.1

#### ©2012 Avaya Inc. All Rights Reserved.

Avaya and the Avaya Logo are trademarks of Avaya Inc. All trademarks identified by ® and <sup>TM</sup> are registered trademarks or trademarks, respectively, of Avaya Inc. All other trademarks are the property of their respective owners. The information provided in these Application Notes is subject to change without notice. The configurations, technical data, and recommendations provided in these Application Notes are believed to be accurate and dependable, but are presented without express or implied warranty. Users are responsible for their application of any products specified in these Application Notes.

Please e-mail any questions or comments pertaining to these Application Notes along with the full title name and filename, located in the lower right corner, directly to the Avaya Solution & Interoperability Test Lab at <u>interoplabnotes@list.avaya.com</u>